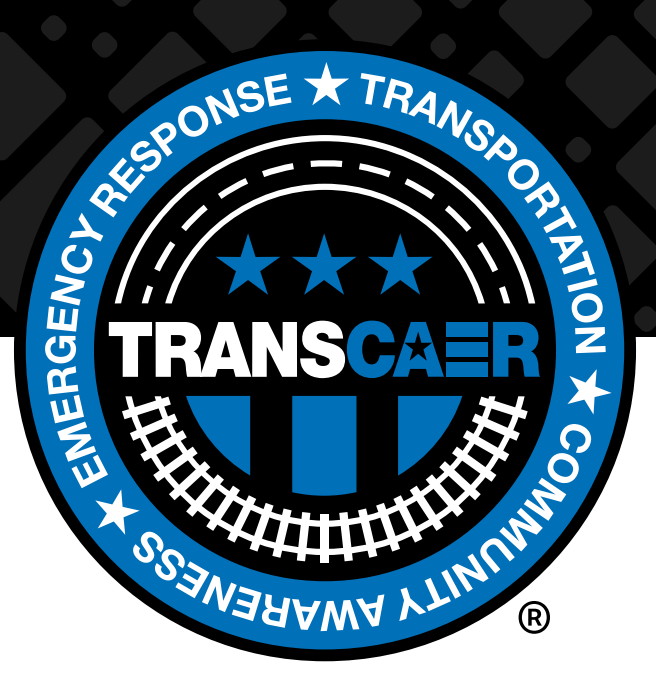

# AUGMENTED REALITY (AR) TRAINING USER GUIDE

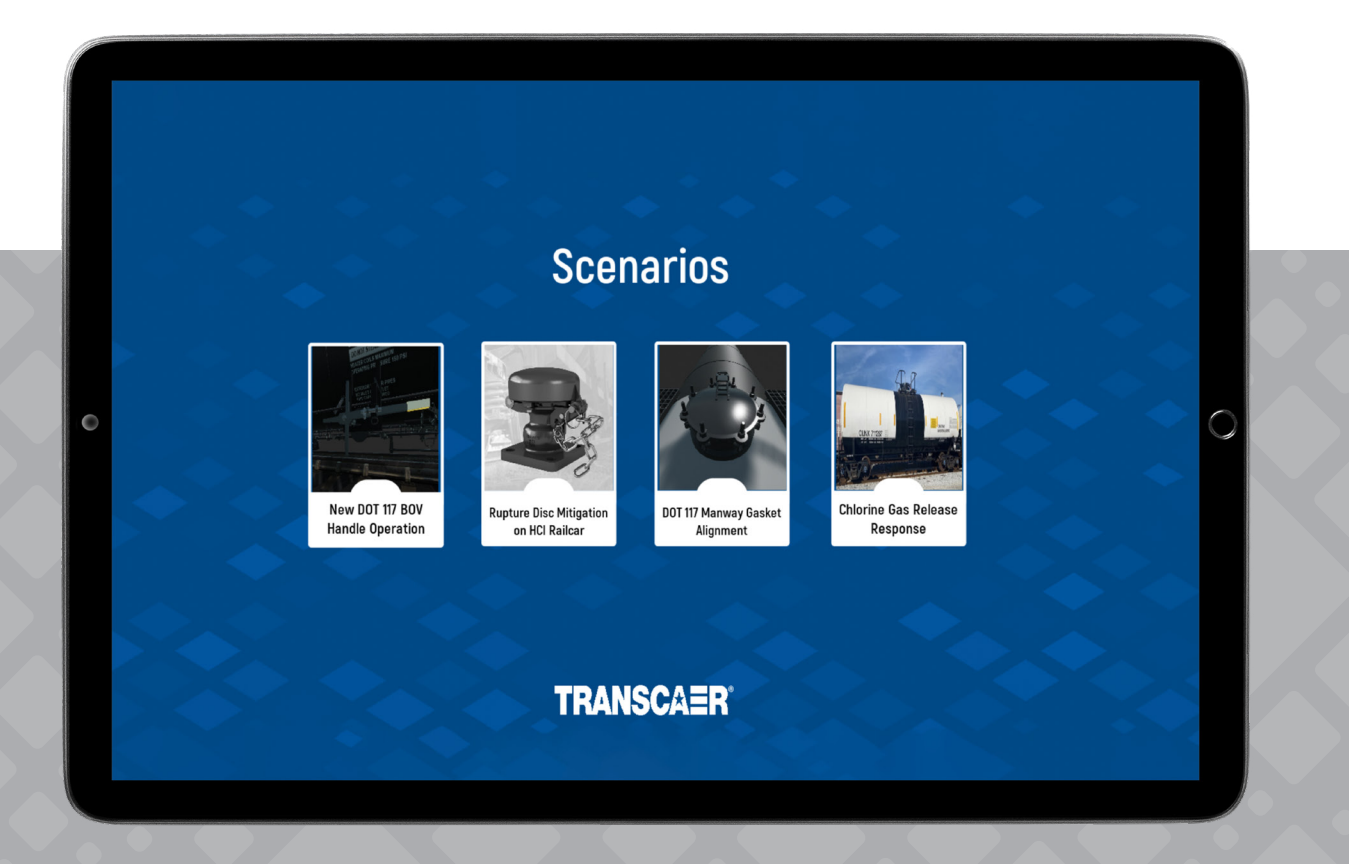

| SECTION 1: INTRODUCTION.                           | 3  |
|----------------------------------------------------|----|
| The Purpose of the User Guide                      | 3  |
| What is TRANSCAER AR Training                      | 3  |
| What devices work best with this application       | 4  |
| SECTION 2: DOWNLOADING AND INSTALLING              | 5  |
| Where can this application be found?               | 5  |
| Downloading and Installation                       | 5  |
| SECTION 3: GETTING STARTED                         | 9  |
| Controls/UI Guides                                 | 9  |
| SECTION 4: USE AND NAVIGATION                      |    |
| Scenario 1: New DOT 117 BOV Handle Operation       | 12 |
| SCENARIO SETUP                                     | 12 |
| SCENARIO WALKTHROUGH                               | 14 |
| Scenario 2: Rupture Disc Mitigation on HCl Railcar | 16 |
| SCENARIO SETUP                                     | 16 |
| INVENTORY SYSTEM                                   | 18 |
| SCENARIO WALKTHROUGH                               |    |
| Scenario 3: DOT 117 Manway Gasket Alignment        |    |
| SCENARIO SETUP                                     |    |
| INVENTORY SYSTEM                                   | 23 |
| SCENARIO WALKTHROUGH                               | 24 |
| Scenario 4: Chlorine Gas Release Response          | 26 |
| SCENARIO SETUP                                     | 26 |
| INVENTORY SYSTEM                                   |    |
| SCENARIO WALKTHROUGH                               |    |
| Scenario 5: Rail Crossing Incident Response        |    |
| SCENARIO SETUP                                     |    |
| OBJECTIVE/TASK SYSTEM                              |    |
| SCENARIO WALKTHROUGH                               |    |
| USER INPUT & CHECKBOX INPUT                        |    |
| Scenario 6: Using a Train List                     |    |
| SCENARIO SETUP                                     |    |
| SCENARIO WALKTHROUGH                               | 41 |
| Common questions and troubleshooting               |    |
| Installation and General Operation                 | 43 |
| Scenario Use                                       | 43 |

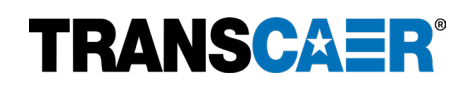

# **SECTION 1: INTRODUCTION**

#### The Purpose of the User Guide

The purpose of this User Guide to the TRANSCAER AR Training application is to provide users of the application with:

- 1. An overview of what the AR Training application is.
- 2. Instructions for how to download and install the application on an Apple device.
- 3. Instructions to get started with the application.
- 4. Describe the purpose, use, and navigation of the four existing training scenarios.
- 5. Answer common questions and troubleshooting support.

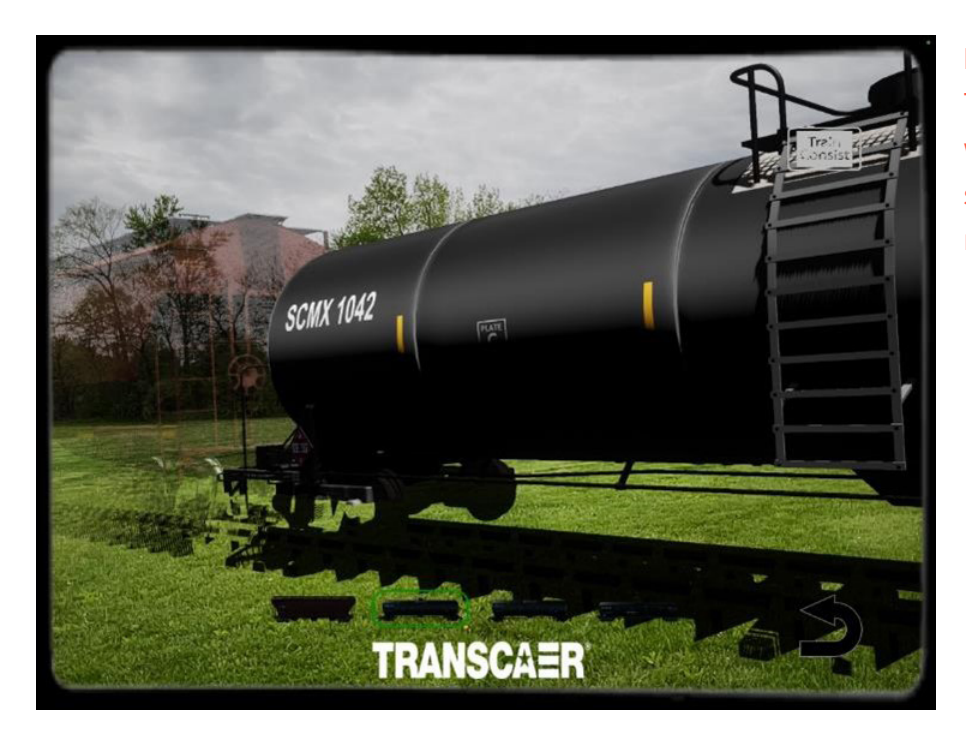

**Figure 1**: Example image for the TRANSCAER AR Training application with a computer generated, near lifesize railcar projected into the local real-world environment.

# What is TRANSCAER AR Training?

TRANSCAER AR Training is an Augmented Reality (AR) application designed by GHD Limited and made specifically for Apple mobile devices: iPads & iPhones with integrated cameras. AR creates an interactive experience by combining the local real-world environment and computer-generated content within one interface on the device (see Figure 1). The AR Training application uses the camera on the user's Apple mobile device to project an interactable 3D model into the local real-world environment. The specific model projected is dependent on the training scenario that was selected - currently there are six scenarios available in the AR Training application. The user will be able to view and interact with a virtual life size railcar and acquire skills in operation of specific components in a mixed digital and real-world environment that has traditionally only been possible while being in the presence of the physical railcar itself. Users will be able to manipulate Department of Transport (DOT) 117 Handles, Rupture Discs, and Manway Gaskets, learn best practices for Chlorine Leak Mitigation, understand procedures in responding to a Railway Crossing Incident, and learn how to read a Train Consist.

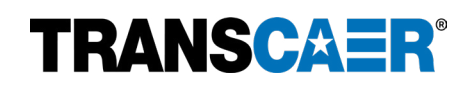

#### What devices work best with this application?

The application is best suited for an Apple iPad Pro with iPadOS 12.0 or later. This application will also work on Apple iPad Mini and Apple iPhone; however, the reduced screen size and aspect ratio may alter the interaction with certain user interface (UI) features. **For the best experience and results, the developers suggest using the application on the Apple iPad Pro.** 

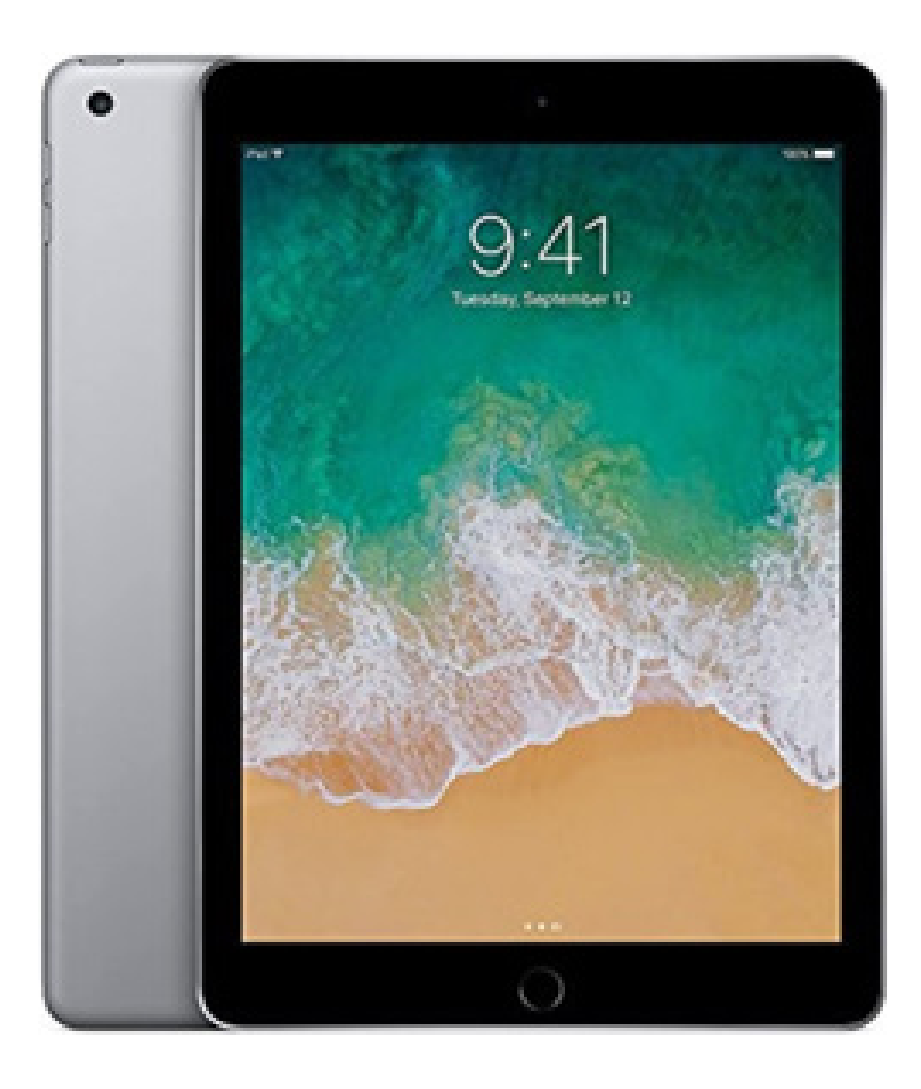

**Figure 2**: Example Apple iPad device that is recommended for the best user experience when using the AR Training application.

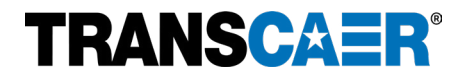

# **SECTION 2: DOWNLOADING AND INSTALLING**

#### Where can this application be found?

This application is an unlisted application on the Apple App Store, so a search in the App Store will not find the application. Instead, the application can be found by using the following link on your Apple mobile device: https://apps.apple.com/us/app/transcaer-ar-training-ii/id6498951244

The link will direct the device to the TRANSCAER AR Training in the Apple App Store.

Scanning the following QR code with the device camera will also direct the device to the application on the App Store.

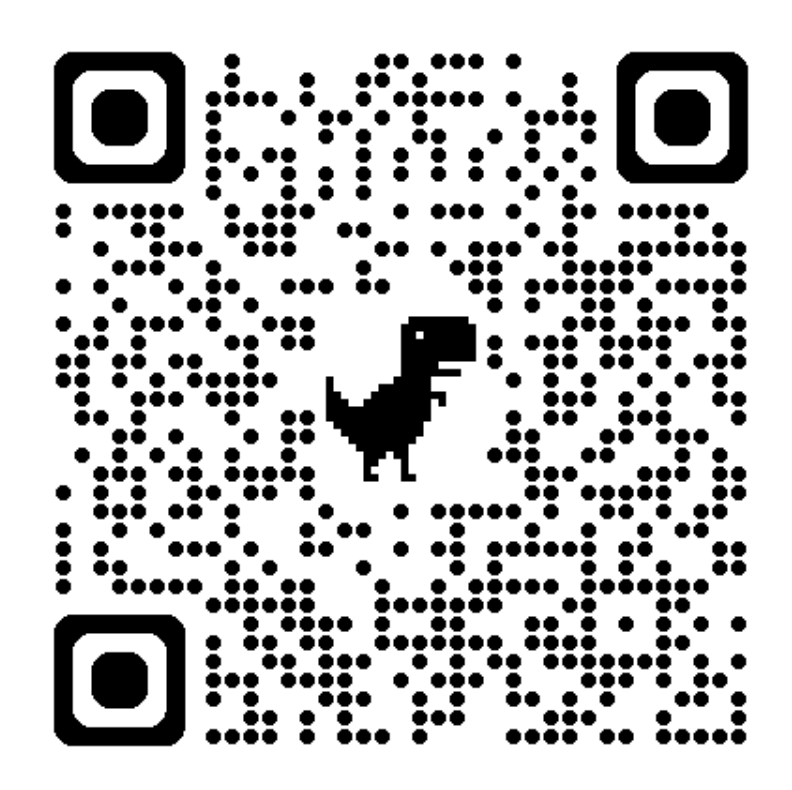

#### **Downloading and Installation**

Once the application has been located in the Apple App Store, you will either see **a blue GET button** or a **Cloud with an Arrow button**. Whichever button is displayed, it will be located where the red circle is indicating in Figure 3. Tapping the button, whichever is displayed on the device, will begin the download and installation process.

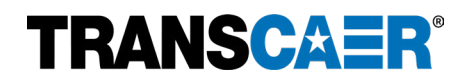

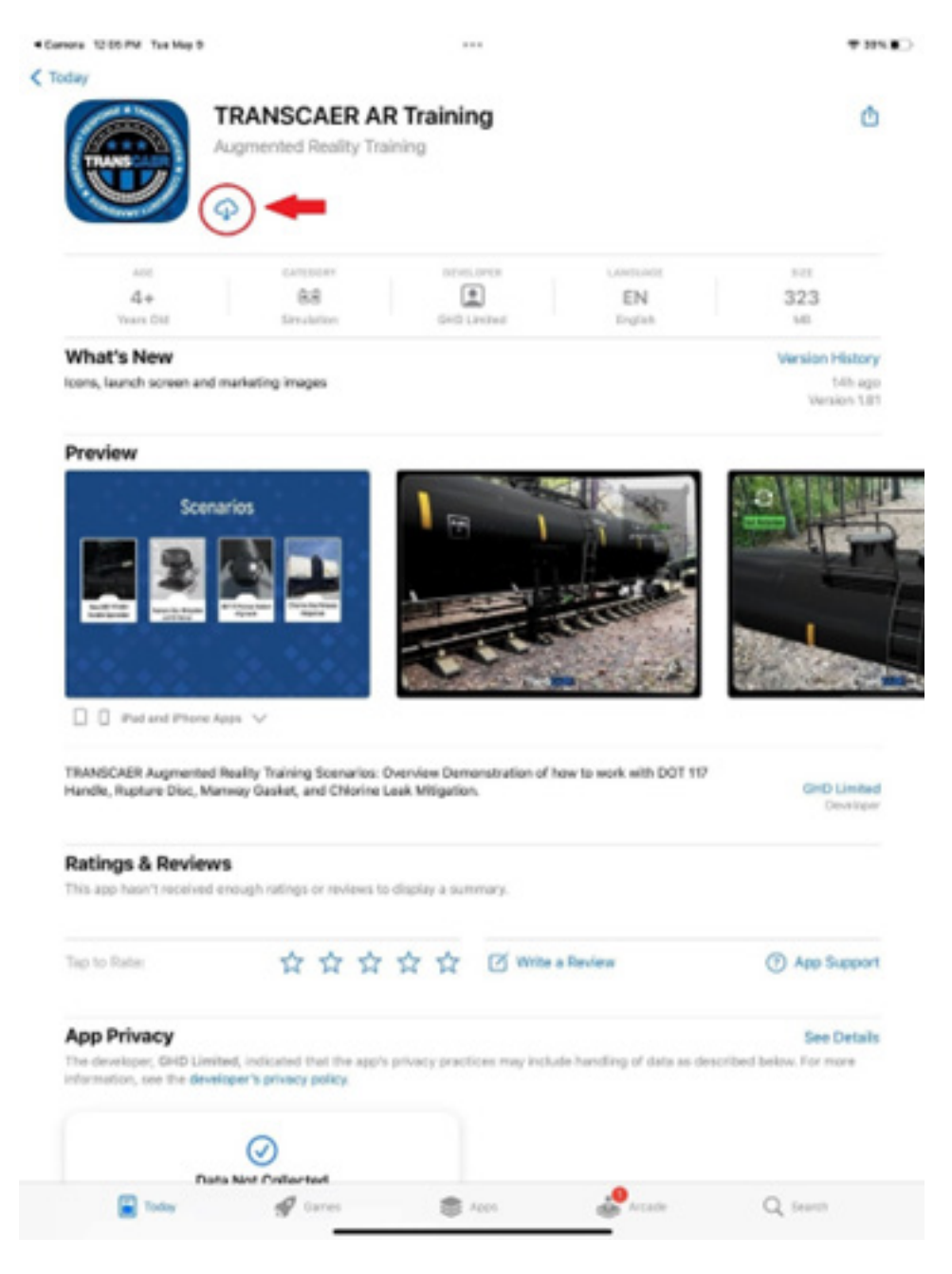

**Figure 3**: Screenshot of how the TRANSCAER AR Training application will appear once located in the Apple App Store. The red arrow and red circle indicate where the blue GET button, or the Cloud with Arrow button will be located.

After tapping the blue GET button or the Cloud with Arrow button, the installation will begin. While the download and installation take place, a blue progress wheel will show the current progress (see Figure 4).

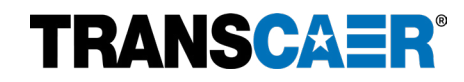

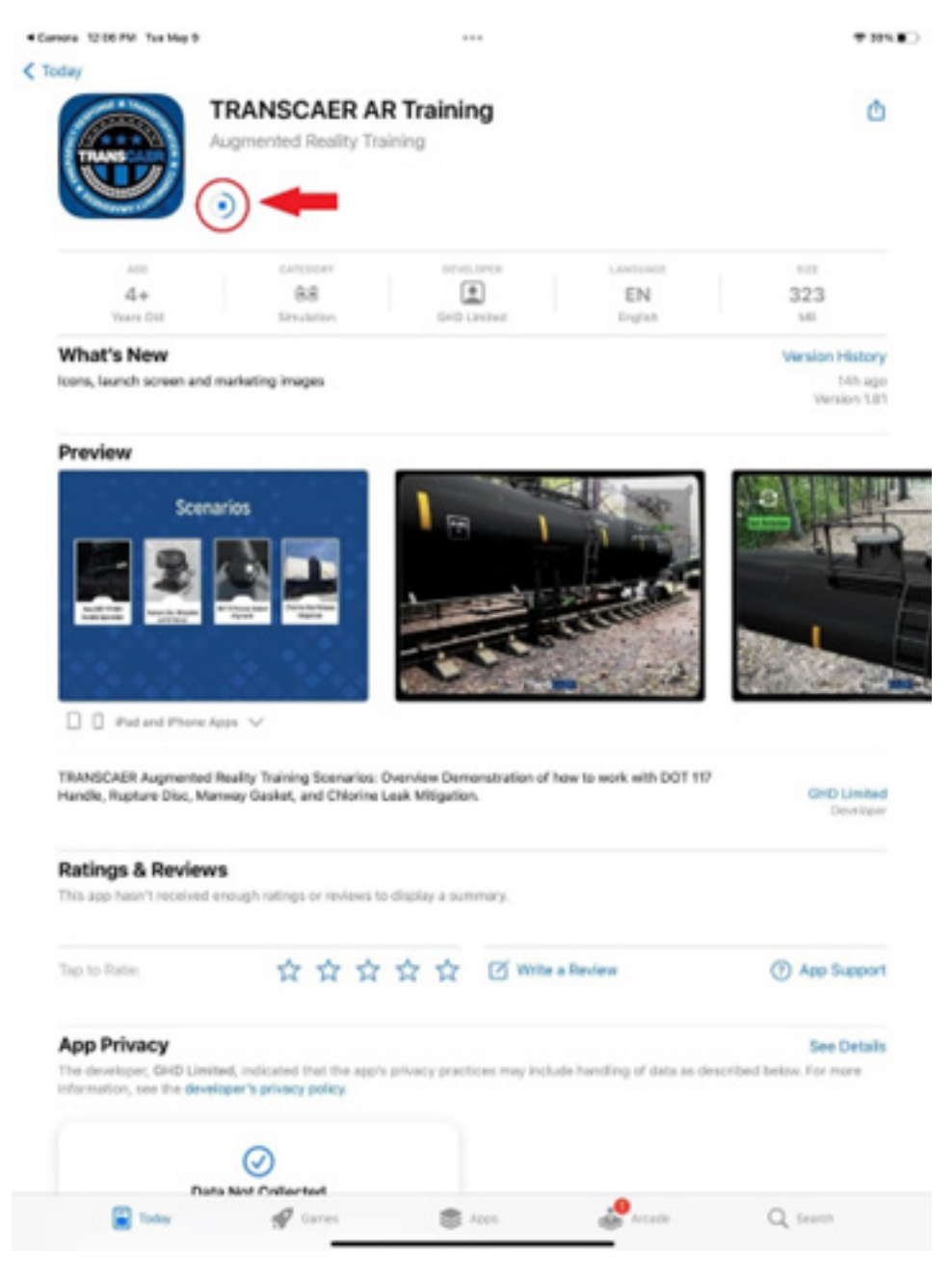

**Figure 4**: Screenshot showing the progress wheel as the download and installation process advances, indicated by the red arrow and red circle.

Once the application has finished downloading and installing, the application will be ready for use. The TRANSCAER AR Training application can be found on the home screen of the Apple mobile device (see Figure 5).

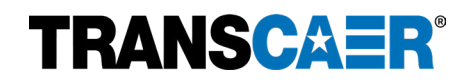

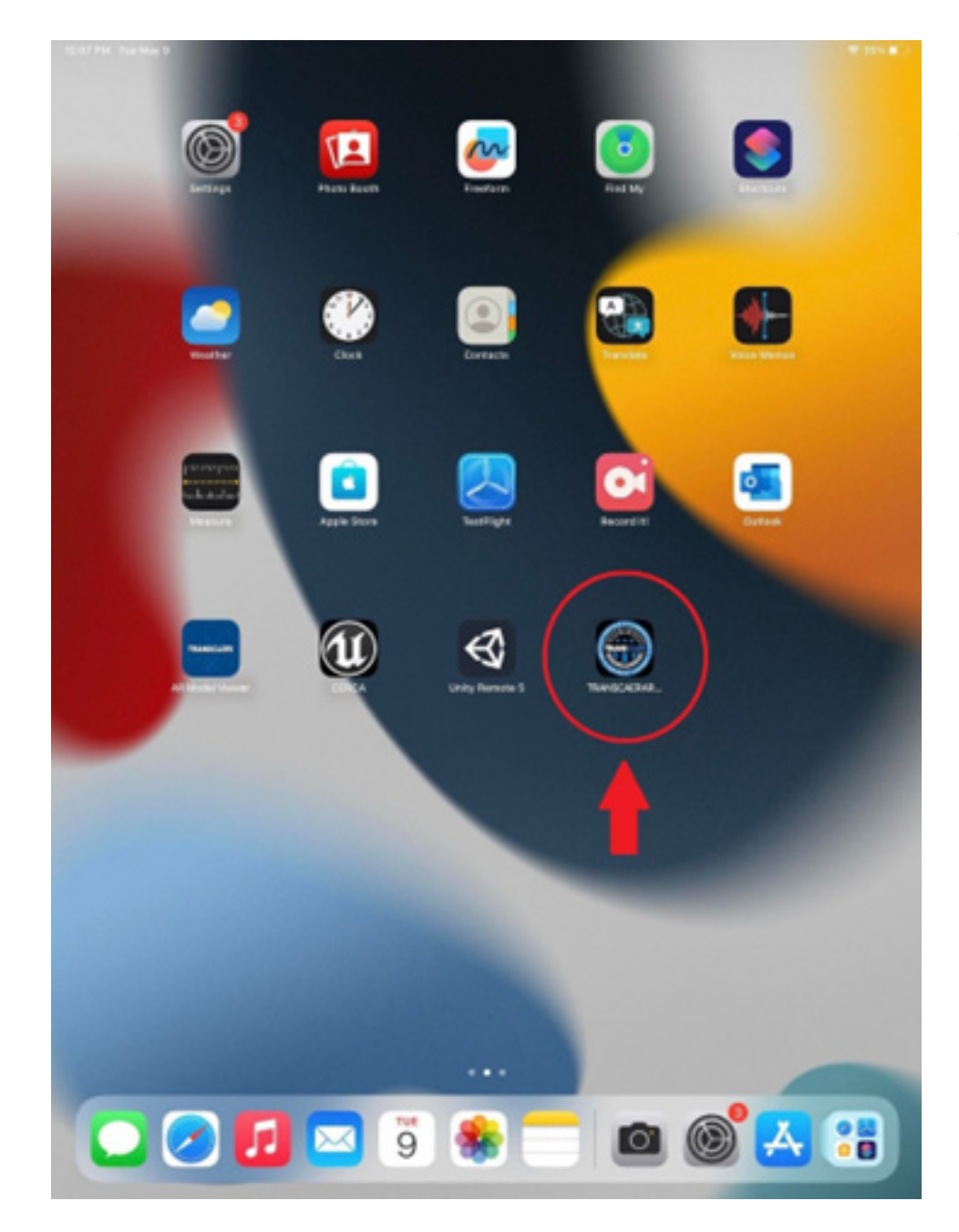

**Figure 5**: Once installation has finished, the TRANSCAER AR Training application can now be found on the home screen of the Apple device, as indicated by the red arrow and red circle.

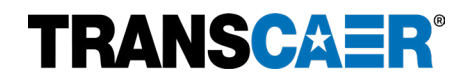

#### **Controls/UI Guides**

To launch the TRANSCAER AR Training application, tap on the application icon found on the home screen of the Apple mobile device (see Figure 5).

When launching the application, a splash screen with the TRANSCAER logo will initially appear while the application loads (see Figure 6).

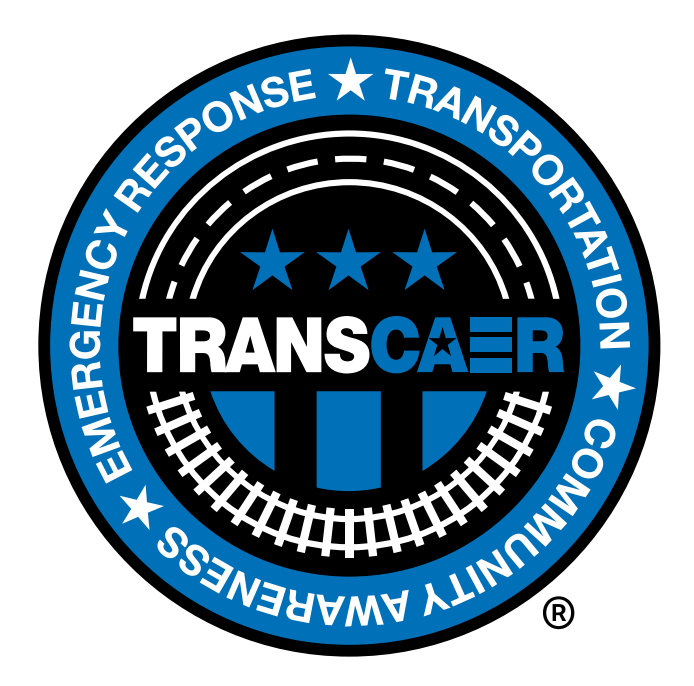

**Figure 6**: The TRANSCAER splash screen that appears while the application loads.

The first time the application is launched on the Apple device, a message will ask for approval for the application to access the device's camera (see Figure 7). **It is necessary to choose OK and allow the application access to the camera.** Choosing "Don't Allow" will eliminate the functionality of the AR Training application.

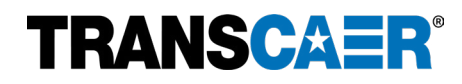

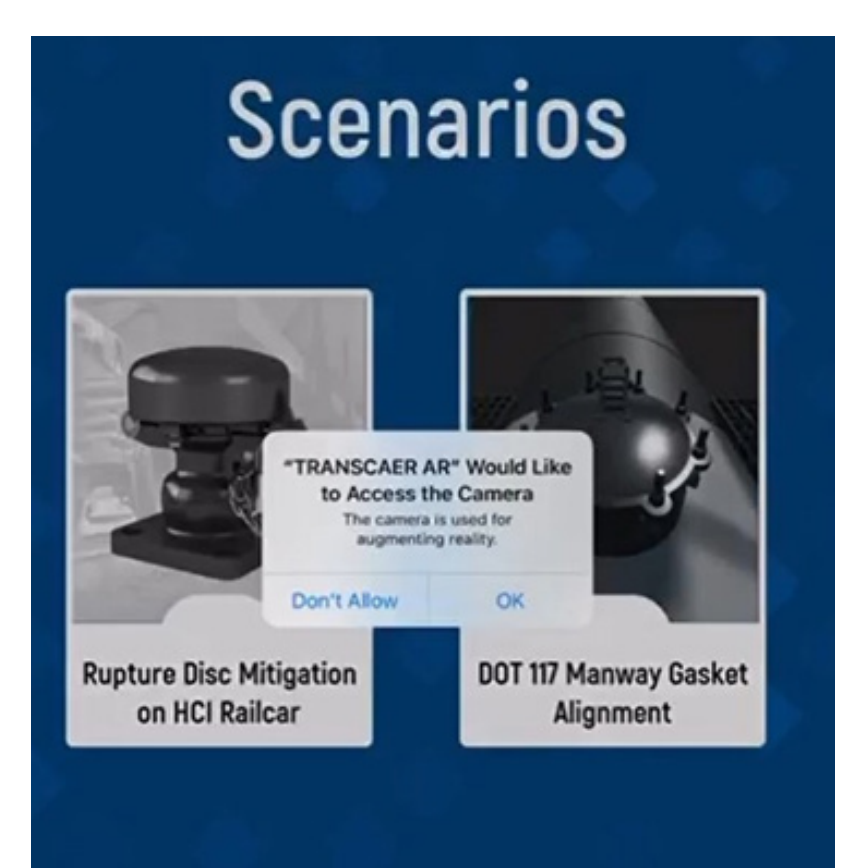

**Figure 7**: The message requesting approval for the application to access the Apple device's camera. Choosing OK is necessary.

On certain devices the camera message may only appear after choosing a Scenario. It is still necessary to choose OK to allow the application to access the camera.

Once the application has been granted access to your camera, the list of Scenarios menu will appear (see Figure 8). The Scenarios Menu is the main menu for this application and gives the user access to the six available training scenarios.

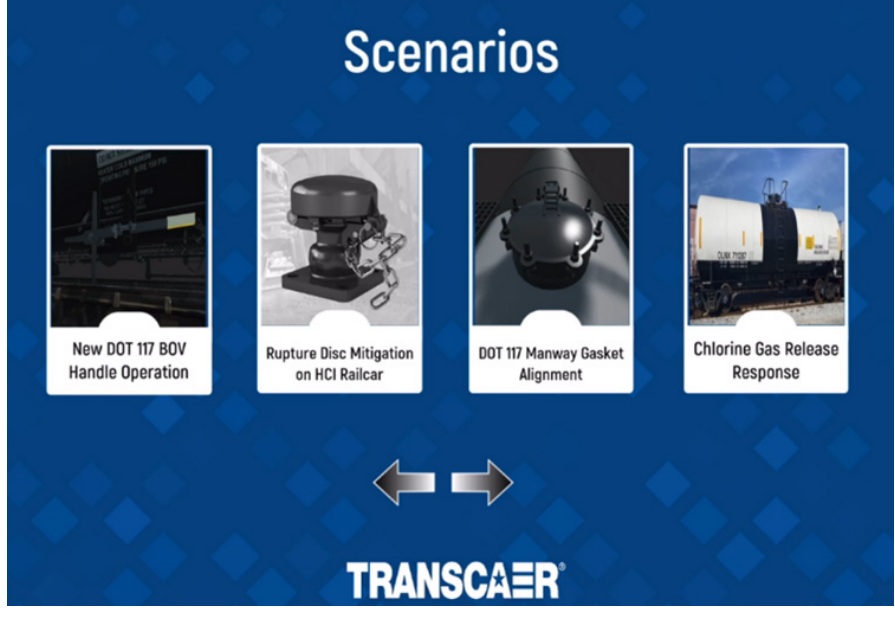

**Figure 8:** The menu that lists the four scenarios included in the AR Training application.

**TRANSCAER**<sup>®</sup>

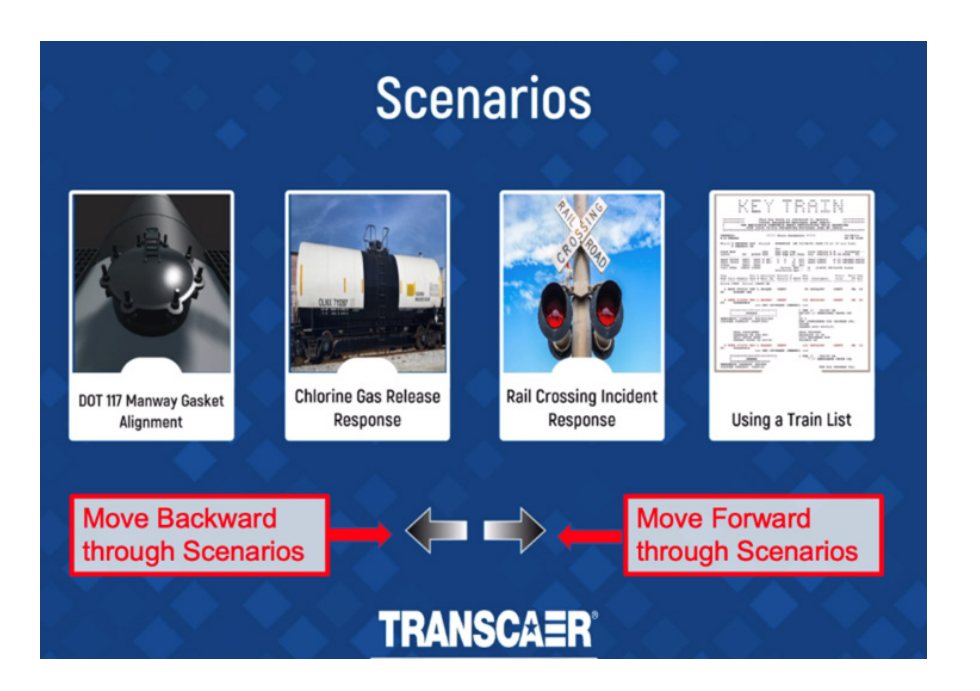

**Figure 9:** The Arrow Icons help guide the player to the additional Scenarios included in the AR Training application.

By tapping on the Arrow Icons (see Figure 9) the user can move the Scenarios menu to the left and right to access additional scenarios: Railway Crossing Incident Response and Using a Train List. Each scenario prioritizes a skillset that is meant to be learned. The six scenarios are:

- New DOT 117 BOV Handle Operation
- Rupture Disc Mitigation on HCI Railcar
- DOT 117 Manway Gasket Alignment
- Chlorine Gas Mitigation
- Rail Crossing Incident Response
- Using a Train List

By tapping on any of the scenarios, the learning activity for the selected scenario will begin. Once the user has completed the selected scenario, they will be redirected back to the Scenarios menu.

It is highly recommended to be in an environment with sufficient space to deploy near life-size models of railcars. Examples could be a parking lot, an empty driveway, a yard or park, an empty warehouse, or a large training classroom or conference room.

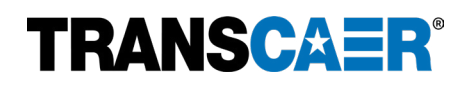

# **SECTION 4: USE AND NAVIGATION**

#### Scenario 1: New DOT 117 BOV Handle Operation

#### **SCENARIO SETUP**

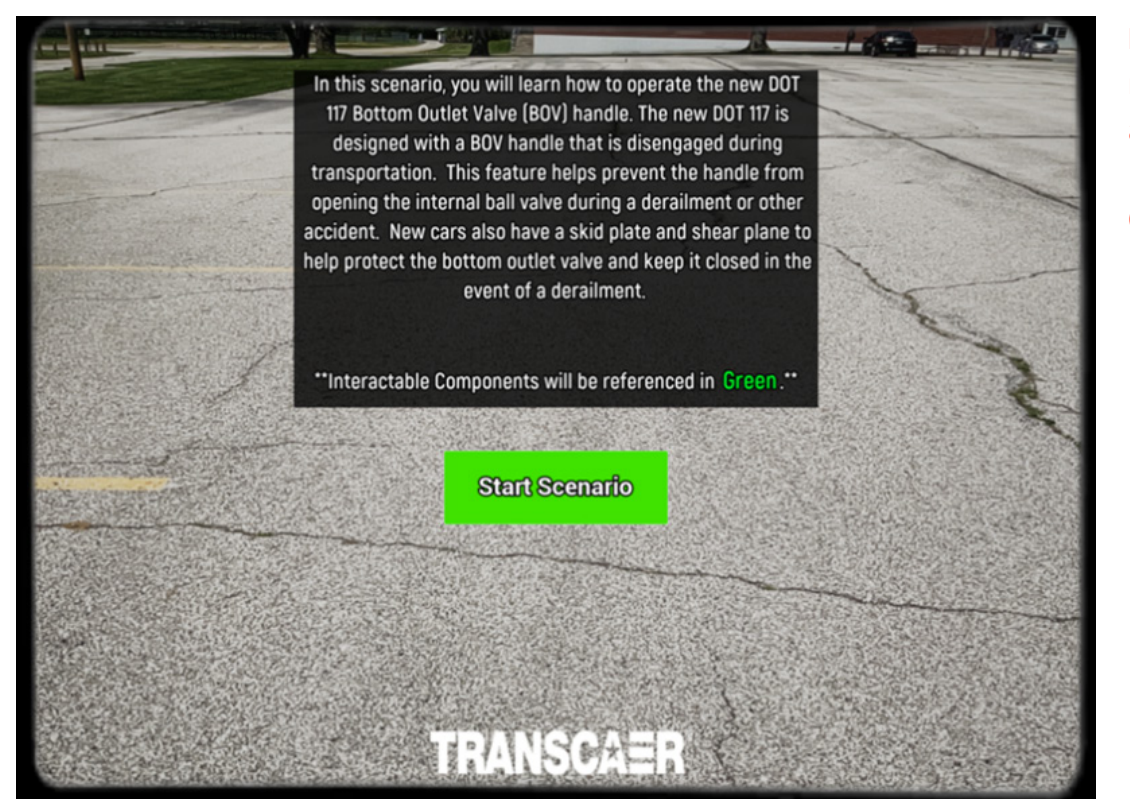

**Figure 10:** Introduction message that appears after selecting the New DOT 117 BOV Handle Operation scenario.

After selecting the DOT 117 Handle Scenario the Scenarios menu will fade, and the application will change to the device's camera view. An introduction screen will appear and describe the purpose of the scenario (see Figure 10). Notice that Interactable Components will be referenced in Green. There are no Inventory Items in this scenario.

Tapping the Start Scenario button will cause the introduction message to fade and only the device's camera view will remain. The first step is to look around the immediate area with the device's camera. The application must detect surface planes where the AR model and all interactable components can be placed.

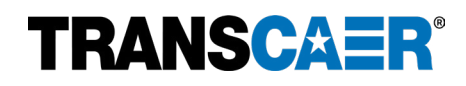

# Remember, there must be plenty of space to deploy the AR model. The DOT 117 Handle Scenario requires an area that is at least 20 ft x 20 ft free of obstruction to avoid clipping and occlusion problems that can occur from not having enough navigable room.

Once a plane has been registered by the application, a PLN number will appear to indicate that the plane has been recognized and registered by the application (see Figure 10). A color-tinted polygon may also appear once the plane is registered; there is no need to change the process whether the tinted polygon is present or not.

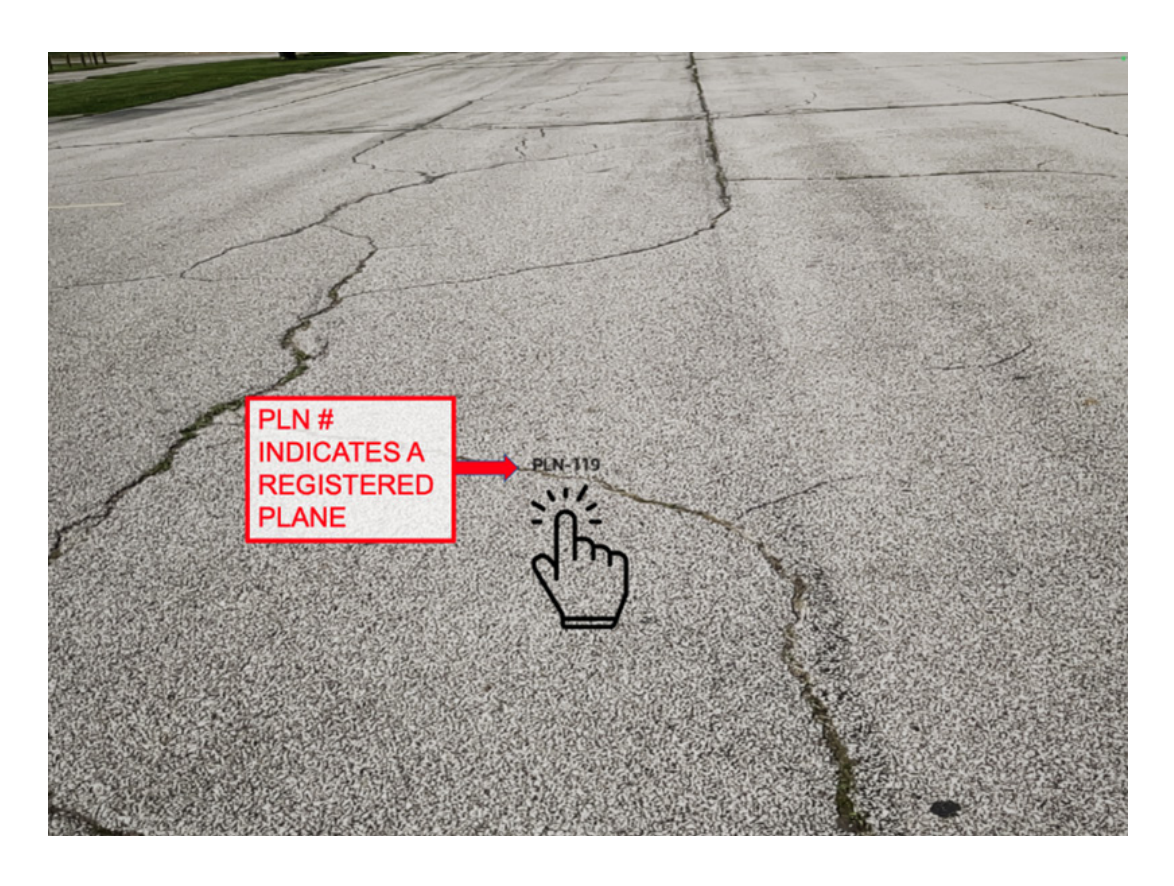

**Figure 11:** Camera view with PLN number to indicate that the application has recognized and registered the alley road as a surface plane where the AR model can be placed.

Tapping on the plane will place the AR model and all interactable components onto the plane.

Once the railcar is placed, you should adjust the rotation of railcar to best fit the space. Each tap of the rotate button (circle of arrows in Figure 12) will cause the railcar to rotate 15° clockwise. Tap the Set Rotation button to lock the position of the railcar once the desired rotation has been achieved. Rotating the railcar so that the DOT 117 Handle is close to the user and easy to access is recommended. Once the Set Rotation button is tapped, it is normal to see effects such as smoke, steam, ambient dust, etc. These are included to enhance the experience.

\*\*Note that each scenario begins with the process of placing the AR model onto a surface plane and setting the rotation\*\*

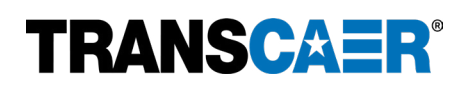

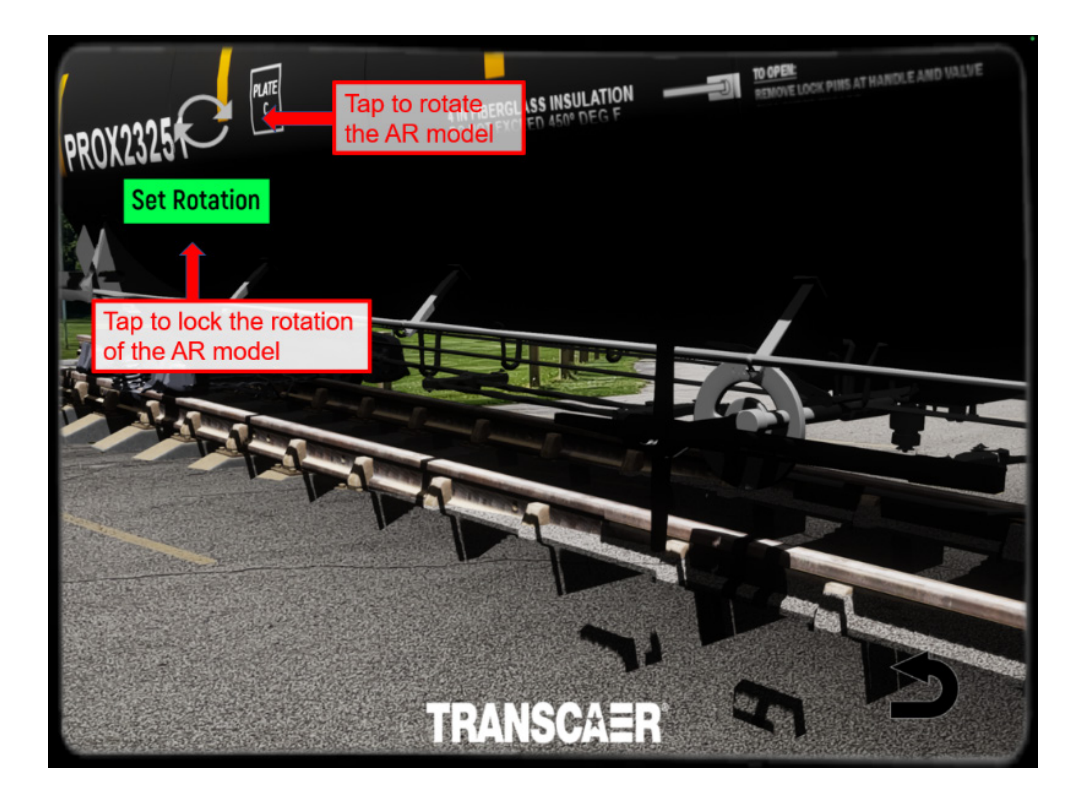

**Figure 12:** The AR model railcar after being placed on the plane. Now it is necessary to rotate the model to best fit the area and then Set Rotation to lock the orientation of the AR model.

#### SCENARIO WALKTHROUGH

After the Set Rotation button has been tapped, the scenario begins, and new user interface elements will appear on the screen (see Figure 13).

The Directions Panel is in the upper right corner of the screen. The Directions Panel:

- Provides the scenario instructions.
- Describes the interactable components of the AR models with green highlighted text.

The Hints Panel is in the lower left corner of the screen. The Hints Panel:

- Appears to provide appropriate hints related to the status of the scenario.
- Disappears as the status changes or after the current interactive step is finished.

The Scenarios Menu button is in the lower right corner of the screen. The Scenarios Menu button will:

- End the current Scenario and return the application to the Scenarios Menu.
- Cancel any progress on the current scenario.

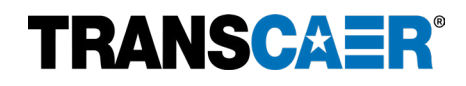

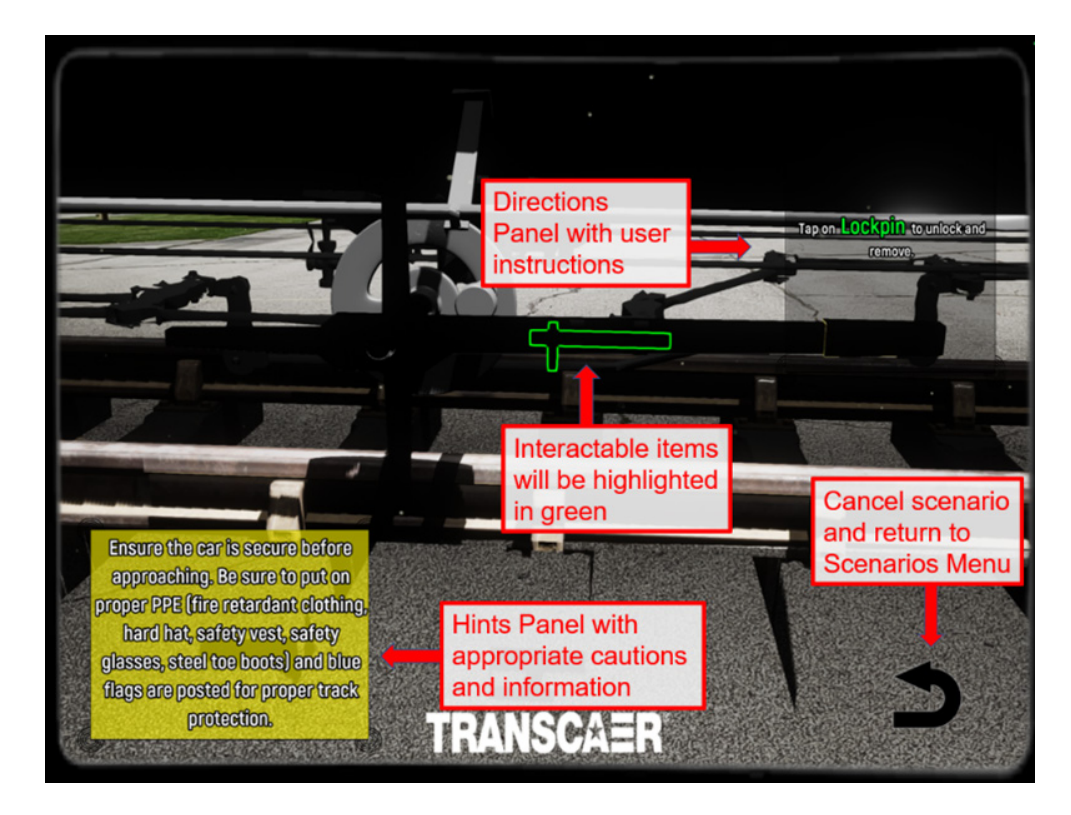

**Figure 13:** Examples of the user interface elements that are available once the AR model rotation has been set.

To complete the scenario, follow the instructions in the Directions Panel. Remember to walk close enough to the AR model of the DOT 117 BOV Handle. The Interactable Components will be outlined in green.

The scenario will proceed through the process of unlocking and opening the DOT 117 BOV Handle. A congratulatory text will appear on the screen to indicate a successful operation.

After a slight delay, the scenario will proceed through the process of closing and locking the DOT 117 BOV Handle. Once all the steps are complete, a congratulatory text will pop up to advise the user that they have completed the scenario and the user will automatically be returned to the Scenarios menu.

If nothing happens when tapping the interactable components highlighted in green, try to step closer or touch the component on a different spot/angle.

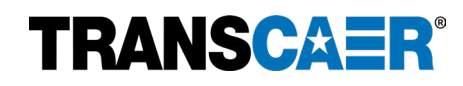

# Scenario 2: Rupture Disc Mitigation on HCl Railcar

## **SCENARIO SETUP**

In this scenario, you will learn how to open a Rupture Disc Device (RDD), also known as a Pressure Relief Device Vent. This process includes how to open the RDD, access the disc, and check for fine damage. Rupture disc devices are nonreclosing pressure relief devices equipped with a rupture disc designed to burst at a designated pressure to relieve internal tank pressure. If the disc bursts, the device remains open until the disc is replaced. \*\*Inventory Items will be referenced in Yellow.\*\* \*\*Interactable Components will be referenced in Green.\*\* Start Scenario 

**Figure 14:** Introduction message that appears after selecting the Rupture Disc Mitigation on HCl Railcar scenario.

After selecting Rupture Disc Mitigation on HCl Railcar scenario, the Scenarios menu will fade, and the application will change to the device's camera view. An introduction screen will appear and describe the purpose of the scenario (see Figure 14). Notice that Interactable Components will be referenced in Green and Inventory Items will be referenced in Yellow.

Tapping the Start Scenario button will cause the introduction message to fade and only the device's camera view will remain. The first step is to look around the immediate area with the device's camera. The application must detect surface planes where the AR model and all interactable components can be placed.

Remember, there must be plenty of space to deploy the AR model. Rupture Disc Mitigation on HCl Railcar scenario requires an area that is at least 20 ft x 20 ft free of obstruction to avoid clipping and occlusion problems that can occur from not having enough navigable room.

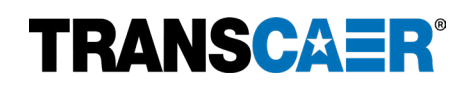

Once a plane has been registered by the application, a PLN number will appear to indicate that the plane has been recognized and registered by the application (see example in Figure 14). A color-tinted polygon may also appear once the plane is registered; there is no need to change the process whether the tinted polygon is present or not.

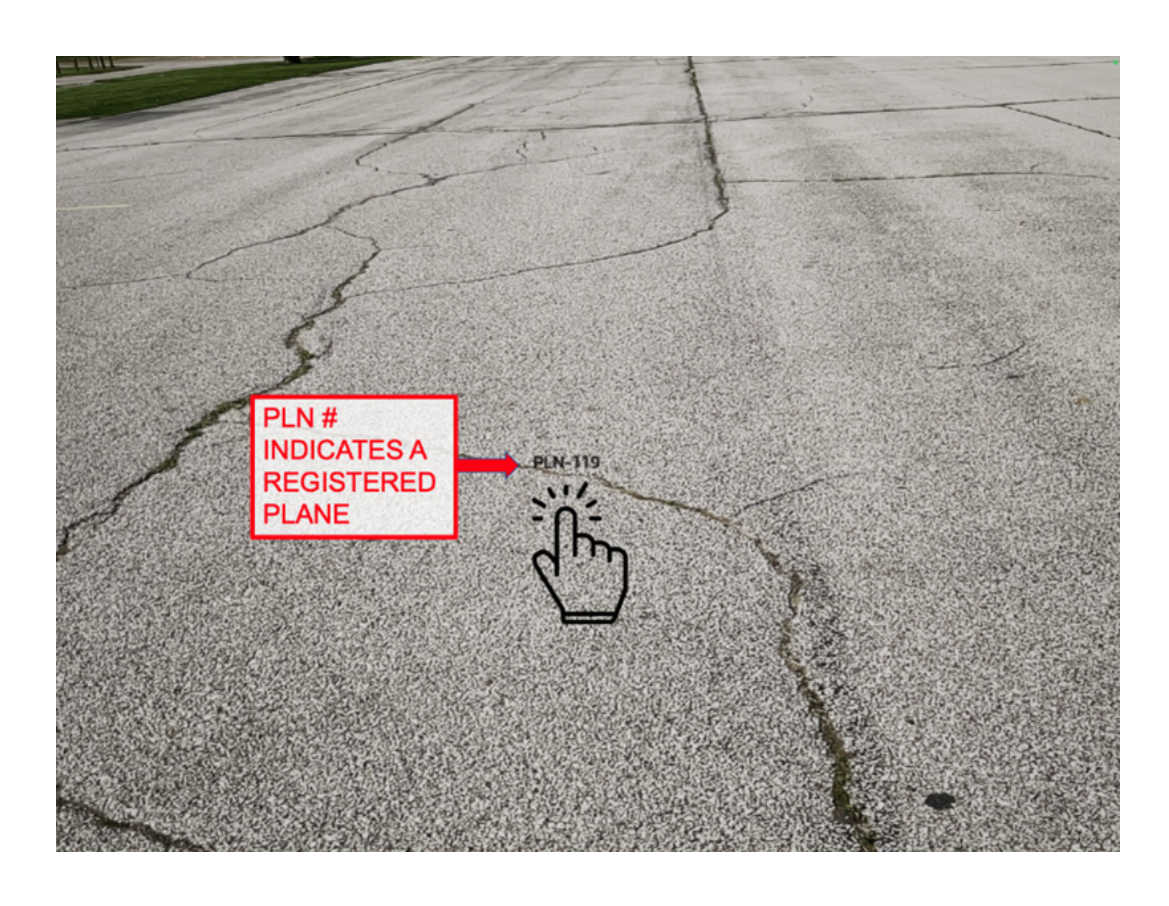

**Figure 15:** Camera view with PLN number to indicate that the application has recognized and registered the alley road as a surface plane where the AR model can be placed.

TTapping on the plane will place the AR model and all interactable components onto the plane.

Once the railcar is placed, you should adjust the rotation of railcar to best fit the space. Each tap of the rotate button (circle of arrows in Figure 16) will cause the railcar to rotate 15° clockwise. Tap the Set Rotation button to lock the position of the railcar once the desired rotation has been achieved. Rotating the railcar so that the pressure relief device is close to the user and easy to access is recommended. Once the Set Rotation button is tapped, it is normal to see effects such as smoke, steam, ambient dust, etc. These are included to enhance the experience.

\*\*Note that each scenario begins with the process of placing the AR model onto a surface plane and setting the rotation\*\*

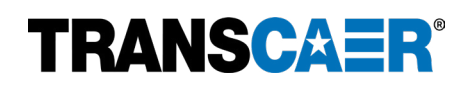

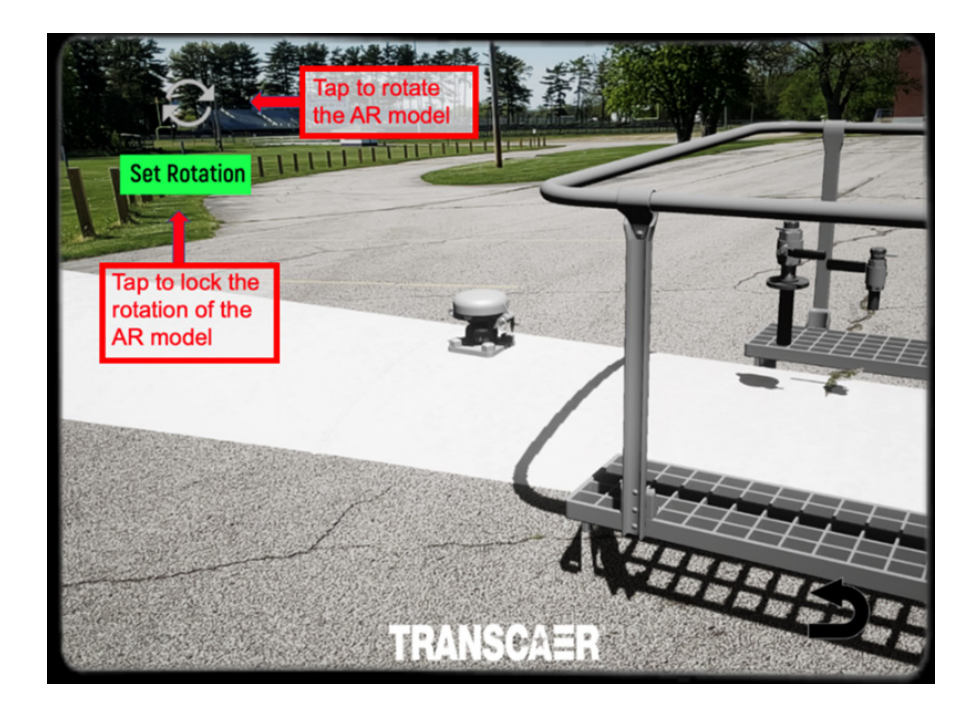

**Figure 16:** The AR model railcar after being placed on the plane. Now it is necessary to rotate the model to best fit the area and then Set Rotation to lock the orientation of the AR model.

#### **INVENTORY SYSTEM**

Within the Rupture Disc scenario, the user will have access to an Inventory System of tools to help them interact with the rupture disc. The Inventory System is in the top left of the screen and looks like a toolbox (see Figure 17). Tapping the toolbox will present the available tools on the screen. Tapping the toolbox again will cause the tool inventory to disappear.

The inventory items utilized in the Rupture Disc scenario are:

- Wire Cutter
- Wire Crimper
- Wrench
- Screwdriver

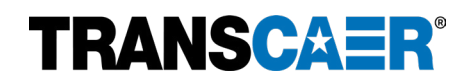

#### SCENARIO WALKTHROUGH

After the Set Rotation button has been tapped, the scenario begins, and new user interface elements will appear on the screen (see Figure 17).

The Directions Panel is in the upper right corner of the screen. The Directions Panel:

- Provides the scenario instructions.
- Describes the interactable components of the AR models with green highlighted text.

The Hints Panel is in the lower left corner of the screen. The Hints Panel:

- Appears to provide appropriate hints related to the status of the scenario.
- Disappears as the status changes or after the current interactive step is finished.

The Scenarios Menu button is in the lower right corner of the screen. The Scenarios Menu button will:

- End the current Scenario and return the application to the Scenarios Menu.
- Cancel any progress on the current scenario.

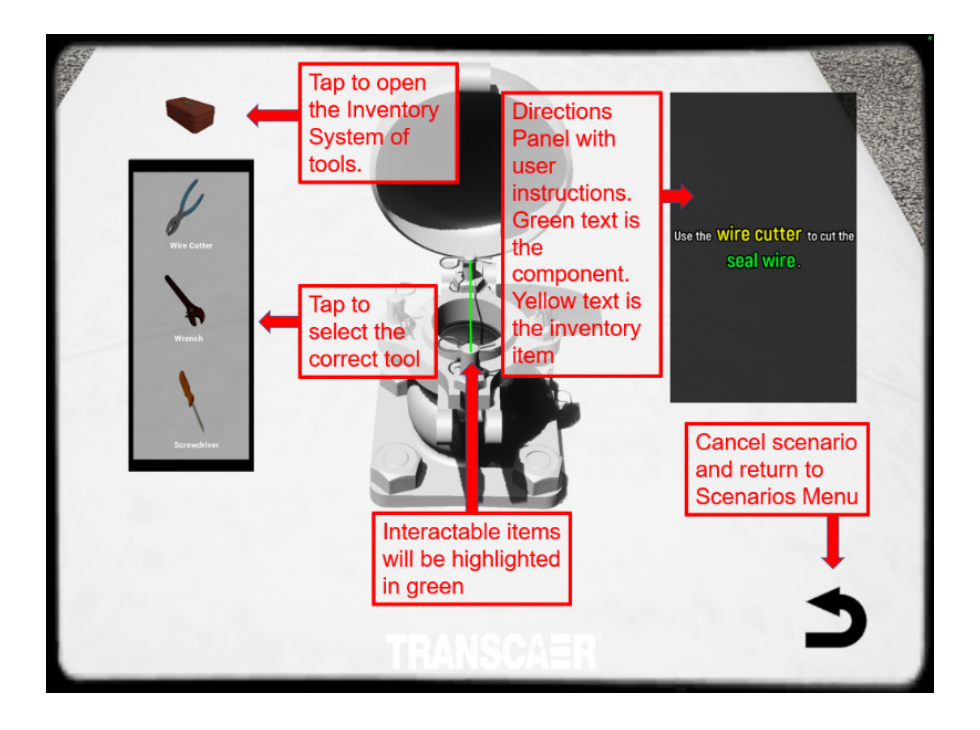

**Figure 17:** Example of using the Inventory System to access the Wire Cutter needed to cut the Seal Wire on the rupture disc assembly.

# TRANSCAER<sup>®</sup>

To complete the scenario, follow the instructions in the Directions Panel. Remember to walk close enough to the AR model of the Interactable Components. The Interactable Components will be outlined in green. Open the Inventory System and tap the correct tool when prompted (see Figure 17).

The scenario will proceed through the process of disassembling and removing the rupture disc. A congratulatory text will appear on the screen to indicate a successful operation.

After a slight delay, the scenario will proceed through the process of replacing and reassembling the rupture disc. Once all the steps are complete, a congratulatory text will pop up to advise the user that they have completed the scenario, and the user will automatically be returned to the Scenarios menu.

If nothing happens when tapping the interactable components highlighted in green, try to step closer or touch the component on a different spot/angle.

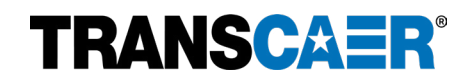

# Scenario 3: DOT 117 Manway Gasket Alignment

# **SCENARIO SETUP**

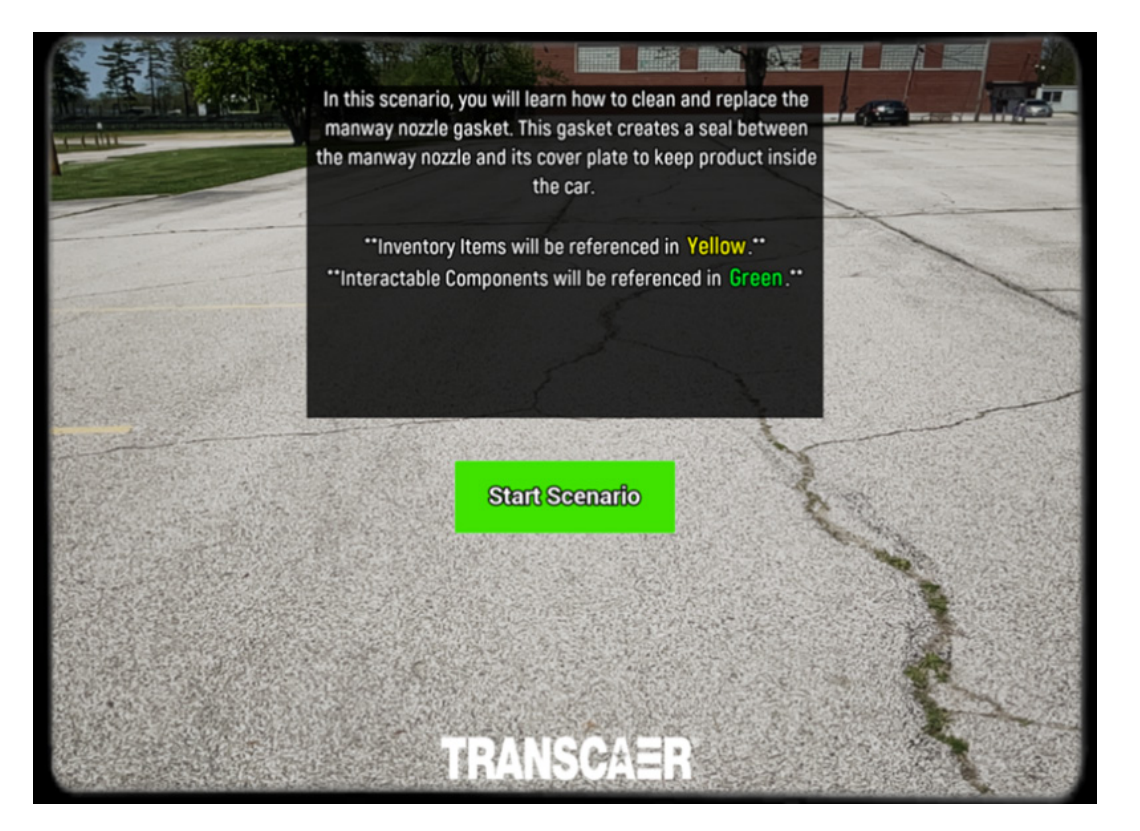

**Figure 18:** Introduction message that appears after selecting the DOT 117 Manway Gasket Alignment scenario.

After selecting DOT 117 Manway Gasket Alignment scenario, the Scenarios menu will fade, and the application will change to the device's camera view. An introduction screen will appear and describe the purpose of the scenario (see Figure 18). Notice that Interactable Components will be referenced in Green and Inventory Items will be referenced in Yellow.

Tapping the Start Scenario button will cause the introduction message to fade and only the device's camera view will remain. The first step is to look around the immediate area with the device's camera. The application must detect surface planes where the AR model and all Interactable Components can be placed.

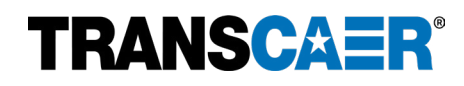

### Remember, there must be plenty of space to deploy the AR model. The DOT 117 Manway Gasket Alignment scenario requires an area that is at least 20 ft x 20 ft free of obstruction to avoid clipping and occlusion problems that can occur from not having enough navigable room.

Once a plane has been registered by the application, a PLN number will appear to indicate that the plane has been recognized and registered by the application (see Figure 18). A color-tinted polygon may also appear once the plane is registered; there is no need to change the process whether the tinted polygon is present or not.

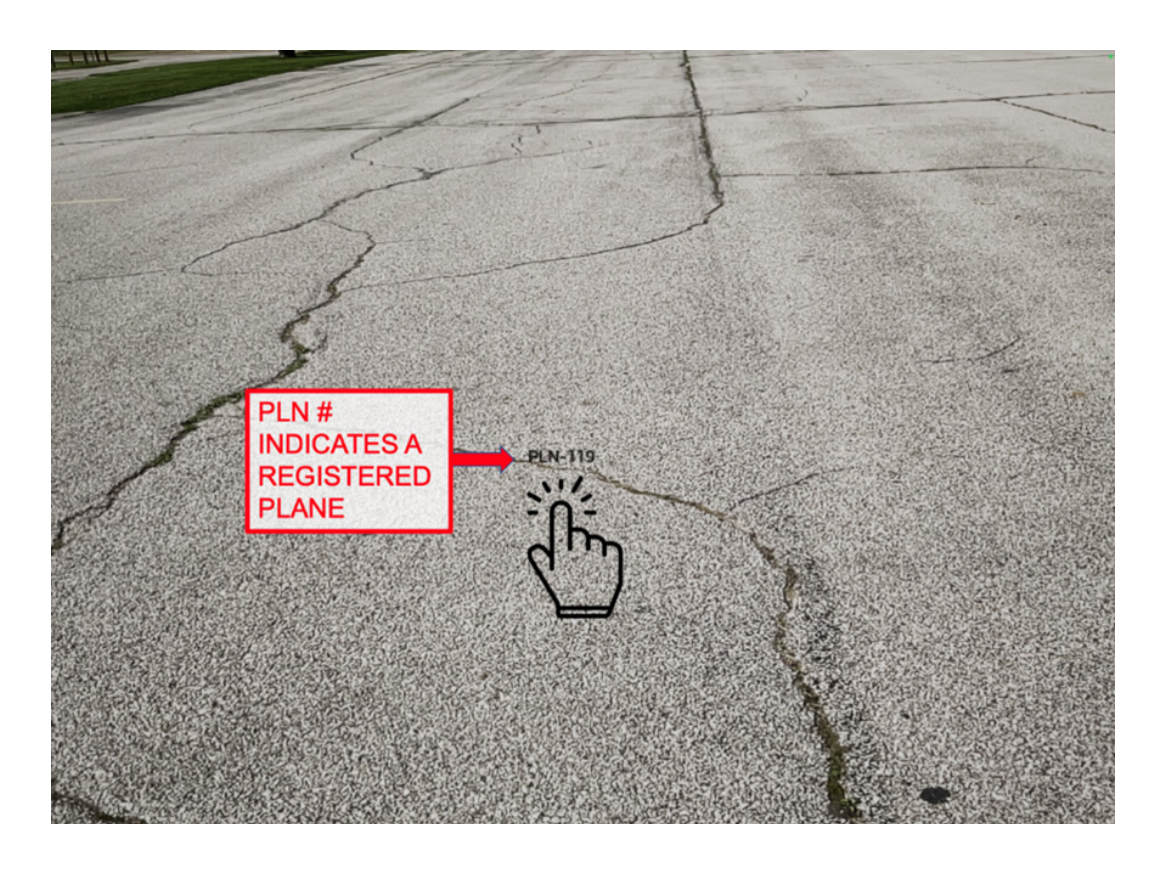

**Figure 19:** Camera view with PLN number to indicate that the application has recognized and registered the alley road as a surface plane where the AR model can be placed.

Tapping on the plane will place the AR model and all Interactable Components onto the plane.

Once the railcar is placed, you should adjust the rotation of railcar to best fit the space. Each tap of the rotate button (circle of arrows in Figure 20) will cause the railcar to rotate 15° clockwise. Tap the Set Rotation button to lock the position of the railcar once the desired rotation has been achieved. Rotating the railcar so that the manway is close to the user and easy to access is recommended. Once the Set Rotation button is tapped, it is normal to see effects such as smoke, steam, ambient dust, etc. These are included to enhance the experience.

\*\*Note that each scenario begins with the process of placing the AR model onto a surface plane and setting the rotation\*\*

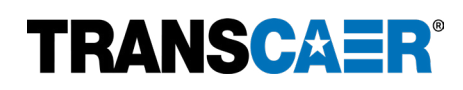

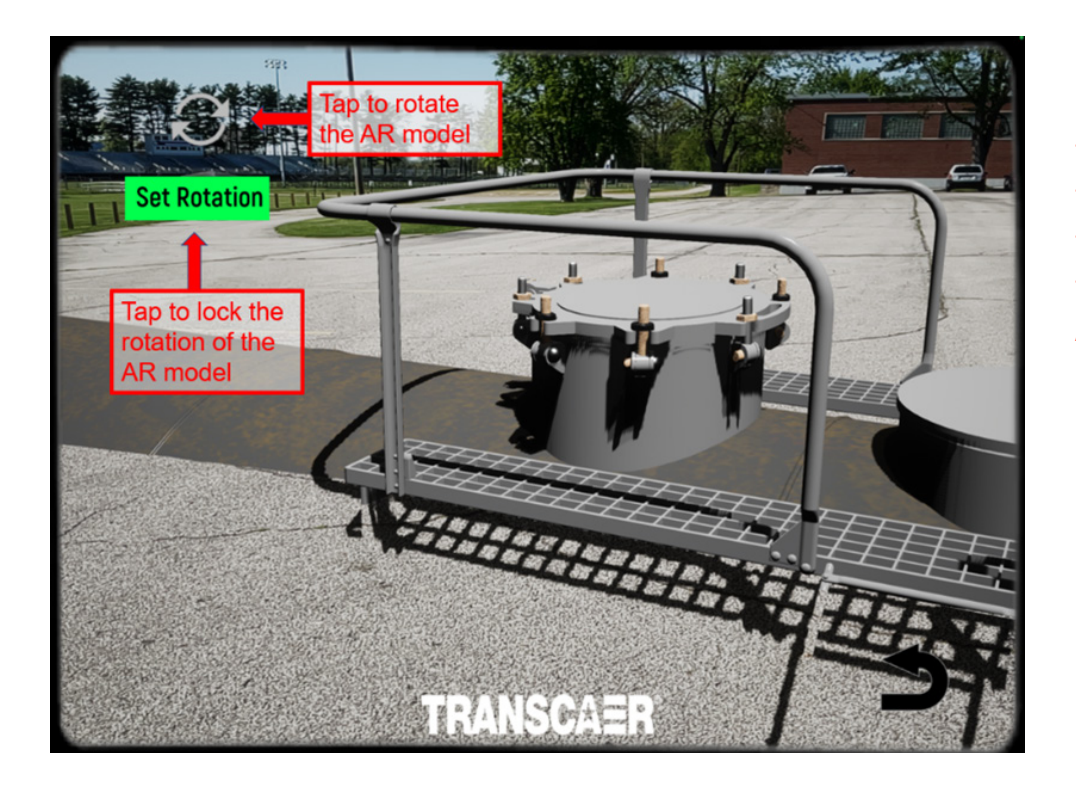

**Figure 20:** The AR model railcar after being placed on the plane. Now it is necessary to rotate the model to best fit the area and then Set Rotation to lock the orientation of the AR model.

#### **INVENTORY SYSTEM**

Within the Manway Gasket scenario, the user will have access to an Inventory System of tools to help them interact with the rupture disc. The Inventory System is in the top left of the screen and looks like a toolbox (see Figure 21). Tapping the toolbox will present the available tools on the screen. Tapping the toolbox again will cause the tool inventory to disappear.

The inventory items utilized in the Rupture Disc scenario are:

- Wire Brush
- Wrench
- Towel
- Prying Tool
- Lubricant

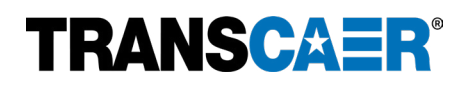

#### SCENARIO WALKTHROUGH

After the Set Rotation button has been tapped, the scenario begins, and new user interface elements will appear on the screen (see Figure 21).

The Directions Panel is in the upper right corner of the screen. The Directions Panel:

- Provides the scenario instructions.
- Describes the interactable components of the AR models with green highlighted text.

The Hints Panel is in the lower left corner of the screen. The Hints Panel:

- Appears to provide appropriate hints related to the status of the scenario.
- Disappears as the status changes or after the current interactive step is finished.

The Scenarios Menu button is in the lower right corner of the screen. The Scenarios Menu button will:

- End the current Scenario and return the application to the Scenarios Menu.
- Cancel any progress on the current scenario.

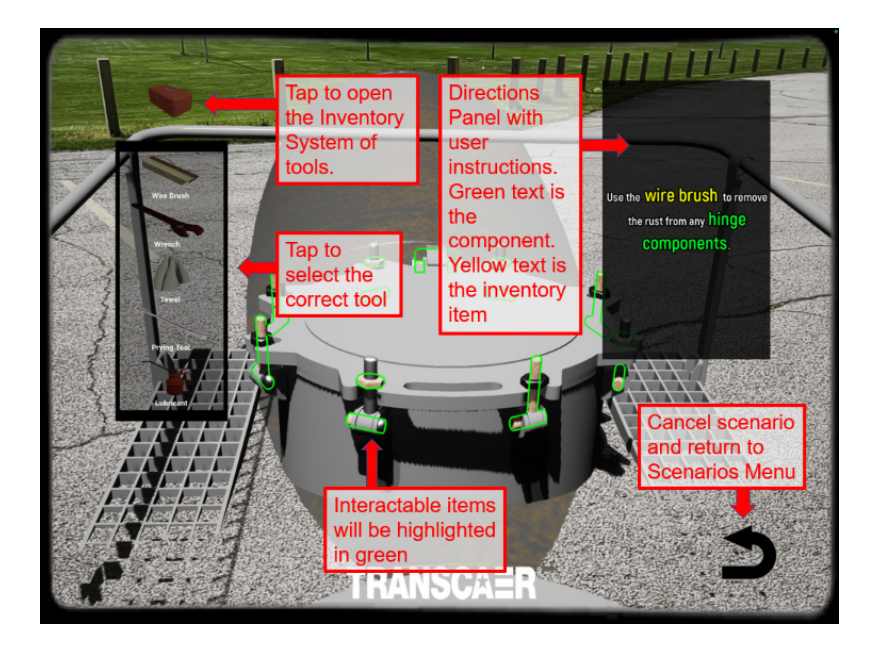

**Figure 21:** Example of using the Inventory System to access the Wire Brush needed to remove rust from the Hinge Components.

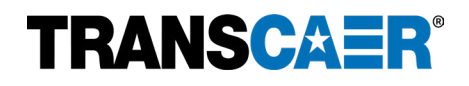

To complete the scenario, follow the instructions in the Directions Panel. Remember to walk close enough to the AR model and the Interactable Components. The Interactable Components will be outlined in green. Open the Inventory System and tap the correct tool when prompted (see Figure 21).

The scenario will proceed through the process of opening the manway and removing the manway gasket. A congratulatory text will appear on the screen to indicate a successful operation.

After a slight delay, the scenario will proceed through the process of replacing the manway gasket and closing the manway. Once all the steps are complete, a congratulatory text will pop up to advise the user that they have completed the scenario, and the user will automatically be returned to the Scenarios menu.

If nothing happens when tapping the interactable components highlighted in green, try to step closer or touch the component on a different spot/angle.

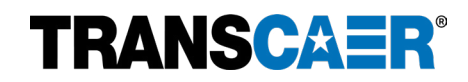

## Scenario 4: Chlorine Gas Release Response

### **SCENARIO SETUP**

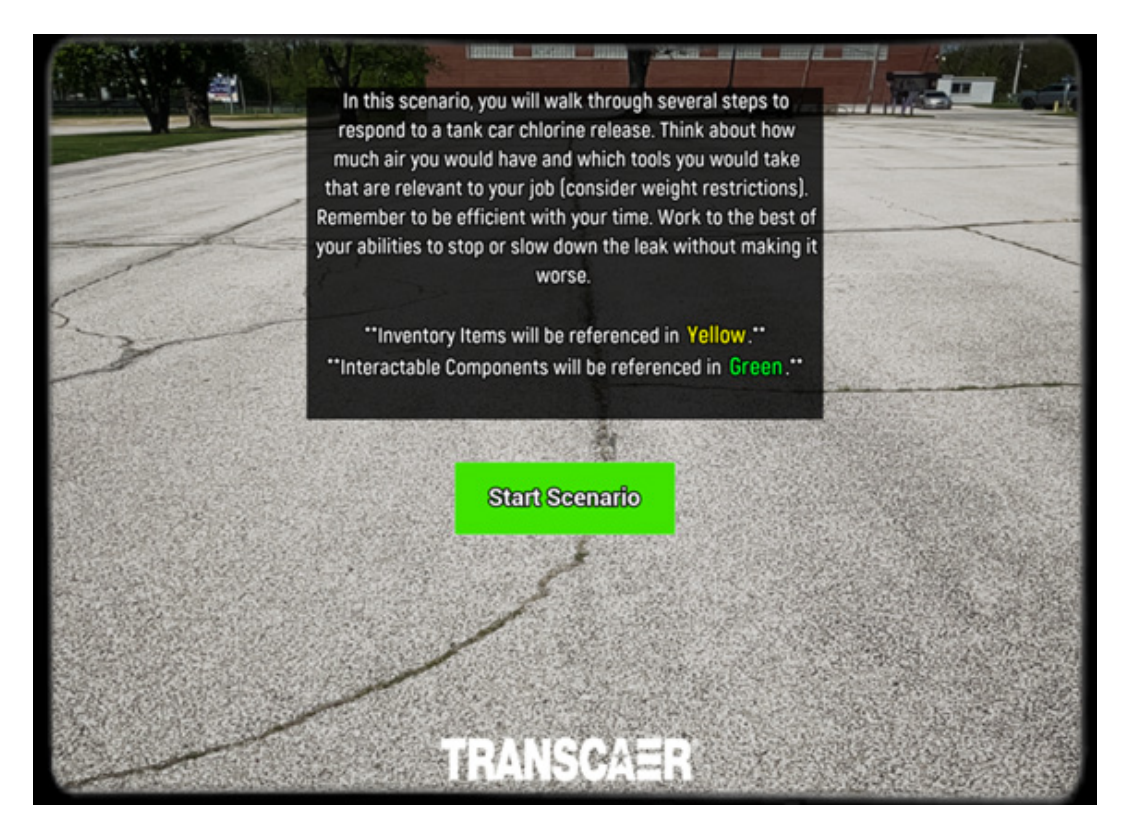

**Figure 22:** Introduction message that appears after selecting the Chlorine Gas Release Response scenario.

After selecting Chlorine Gas Release Response scenario, the Scenarios menu will fade, and the application will change to the device's camera view. An introduction screen will appear and describe the purpose of the scenario (see Figure 22). Notice that Interactable Components will be referenced in Green and Inventory Items will be referenced in Yellow.

Tapping the Start Scenario button will cause the introduction message to fade and only the device's camera view will remain. The first step is to look around the immediate area with the device's camera. The application must detect surface planes where the AR model and all interactable components can be place.

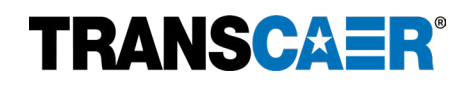

Remember, there must be plenty of space to deploy the AR model. The Chlorine Gas Release Response scenario requires an area that is at least 30 ft x 30 ft free of obstruction to avoid clipping and occlusion problems that can occur from not having enough navigable room..

Once a plane has been registered by the application, a PLN number will appear to indicate that the plane has been recognized and registered by the application (see Figure 23). A color-tinted polygon may also appear once the plane is registered; there is no need to change the process whether the tinted polygon is present or not..

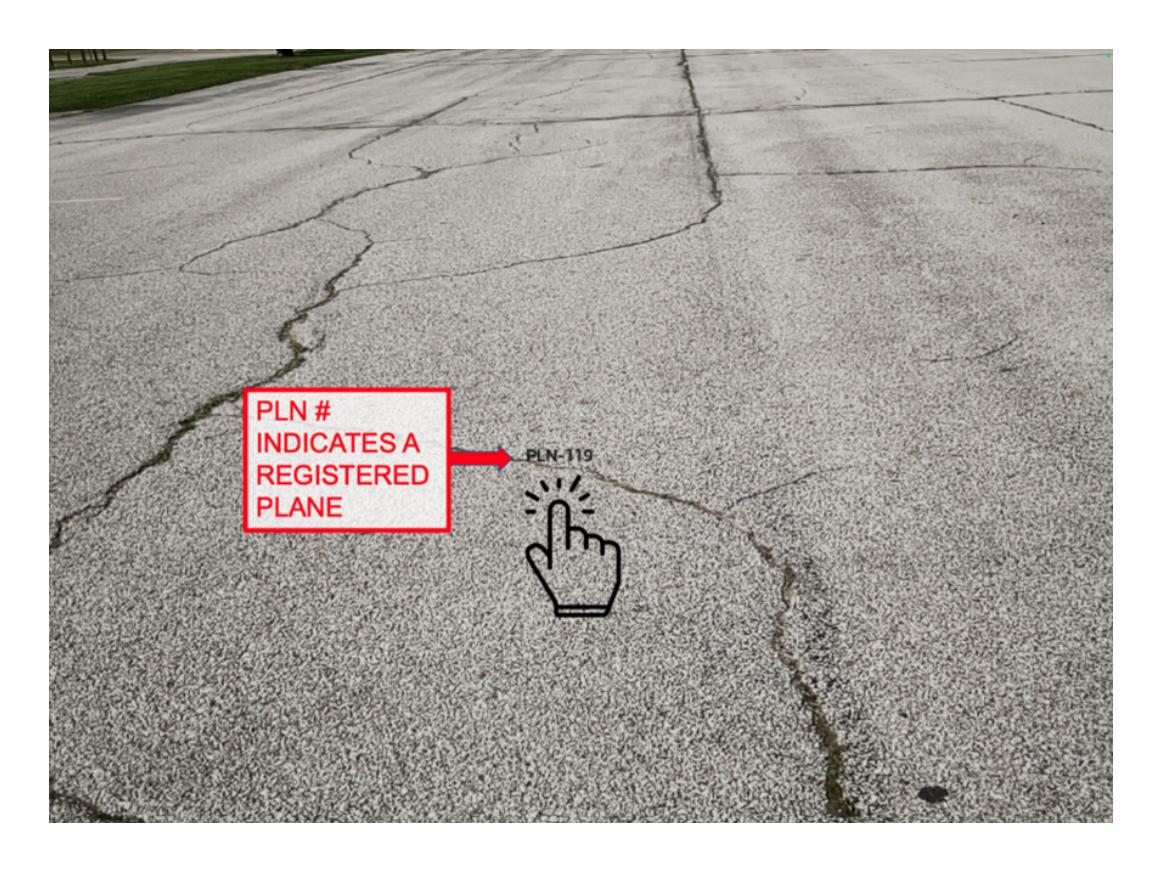

**Figure 23:** Camera view with PLN number to indicate that the application has recognized and registered the alley road as a surface plane where the AR model can be placed.

Tapping on the plane will place the AR model and all interactable components onto the plane.

Once the railcar is placed, you should adjust the rotation AND SCALE of the railcar to best fit the space. Each tap of the rotate button (circle of arrows in Figure 24) will cause the railcar to rotate 15° clockwise. Tap the Set Rotation button to lock the position of the railcar once the desired rotation has been achieved. Once the Set Rotation button is tapped, it is normal to see effects such as smoke, steam, ambient dust, etc. These are included to enhance the experience.

Tapping the change scale button (square with arrow in Figure 24) will reduce or increase the scale of the railcar by 25%. Tap the Set Scale button once the desired scale has been achieved.

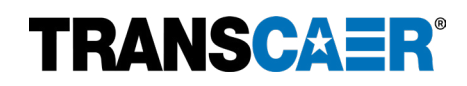

\*\*Note that each scenario begins with the process of placing the AR model onto a surface plane and setting the rotation. The Chlorine Gas Release Response scenario also includes setting the scale or the railcar\*\*

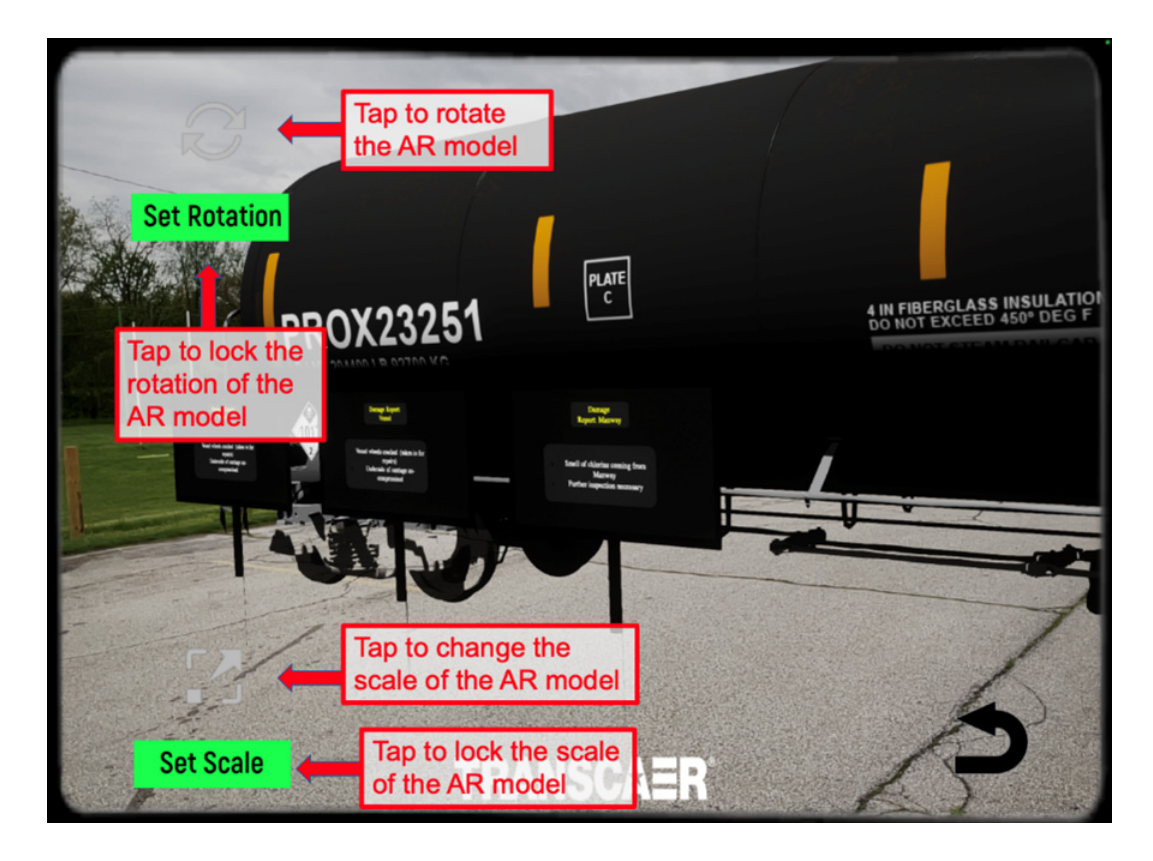

**Figure 24:** The AR model railcar after being placed on the plane. Now it is necessary to rotate the model to best fit the area and then Set Rotation to lock the orientation of the AR model. Once the rotation is set, change the scale of the AR model to the desired size and then Set Scale to lock the scale of the AR model.

#### **INVENTORY SYSTEM**

Within the Chlorine Gas scenario, the user will have access to an Inventory System of tools to help them interact with the release. The Inventory System is in the top left of the screen and looks like an emergency response toolbox (see Figure 25). Tapping the toolbox will present the available tools on the screen. Tapping the toolbox again will cause the tool inventory to disappear.

The inventory items utilized in the Chlorine Gas scenario are:

- Wrench 110
- Wrench 218
- Wrench 200c
- Wrench 112
- Socket Wrench
- Ammonia Spray
- Hood 24/Hood 6
- Yoke Assembly

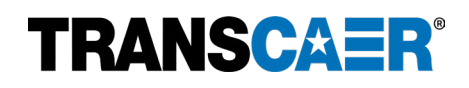

#### SCENARIO WALKTHROUGH

After the Set Scale and Set Rotation buttons have been tapped, the scenario begins, and new user interface elements will appear on the screen (see Figure 25).

The Directions Panel is in the upper right corner of the screen. The Directions Panel:

- Provides the scenario instructions.
- Describes the interactable components of the AR models with green highlighted text.

The Hints Panel is in the lower left corner of the screen. The Hints Panel:

- Appears to provide appropriate hints related to the status of the scenario.
- Disappears as the status changes or after the current interactive step is finished.

The Scenarios Menu button is in the lower right corner of the screen. The Scenarios Menu button will:

- End the current Scenario and return the application to the Scenarios Menu.
- Cancel any progress on the current scenario.

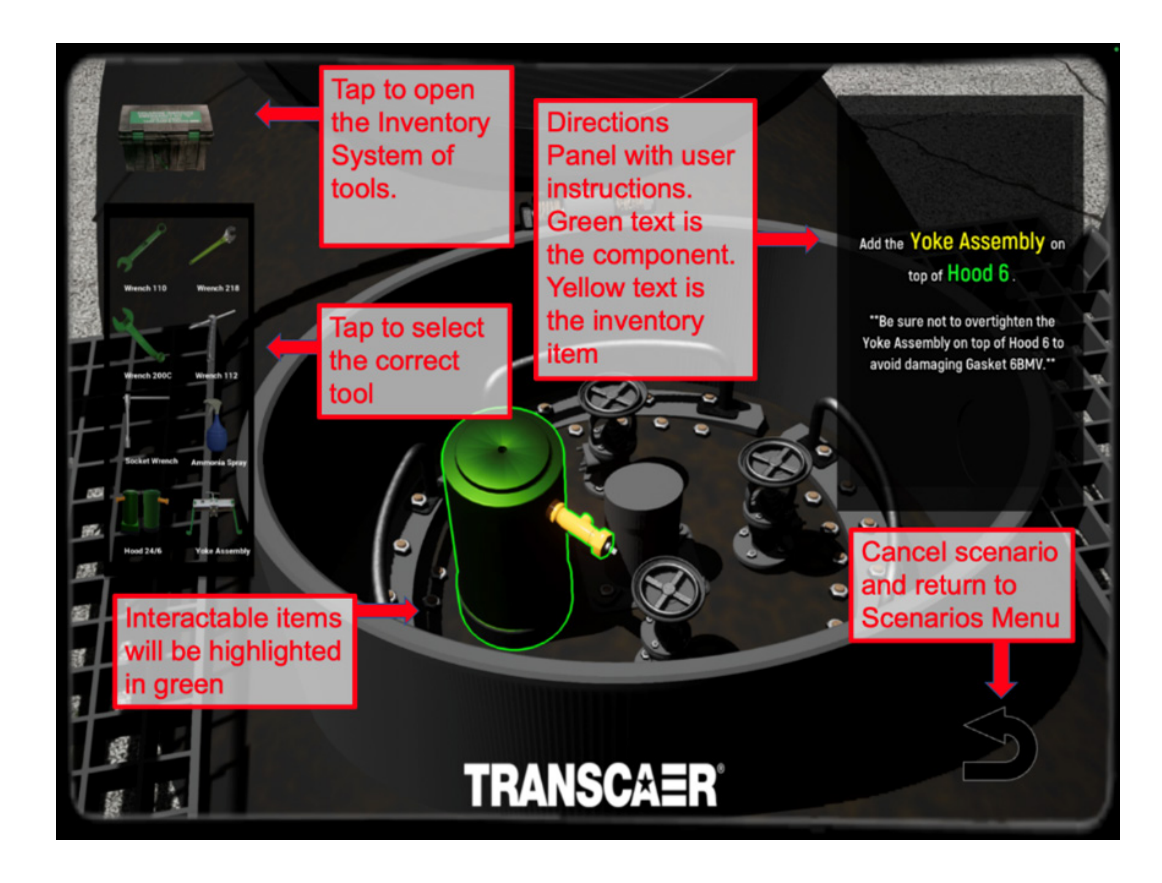

**Figure 25:** Example of using the Inventory System to access the Yoke Assembly needed to secure Hood 6.

# **TRANSCAER**<sup>®</sup>

To complete the scenario, follow the instructions in the Directions Panel. Remember to walk close enough to the AR model and the Interactable Components. The Interactable Components will be outlined in green. Open the Inventory System and tap the correct tool when prompted (see Figure 25).

The scenario will proceed through the process of putting on proper PPE, completing a damage inspection report, and then mitigating four separate types of leaks. A congratulatory text will appear on the screen to indicate a successful operation.

The types of leaks that will be mitigated are:

- Packing Leak
- Valve Seat Leak
- Valve Gasket Leak
- Pressure Release Valve Leak

After each step is completed, the scenario will proceed to the next step. Once all the steps are complete, a congratulatory text will pop up to advise the user that they have completed the scenario, and the user will automatically be returned to the Scenarios menu.

Pay special attention to the final information in the Hints Panel at the end of the Chlorine Gas scenario.

If nothing happens when tapping the interactable components highlighted in green, try to step closer or touch the component on a different spot/angle.

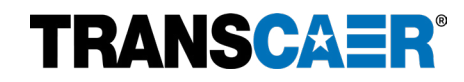

## Scenario 5: Rail Crossing Incident Response

# **SCENARIO SETUP**

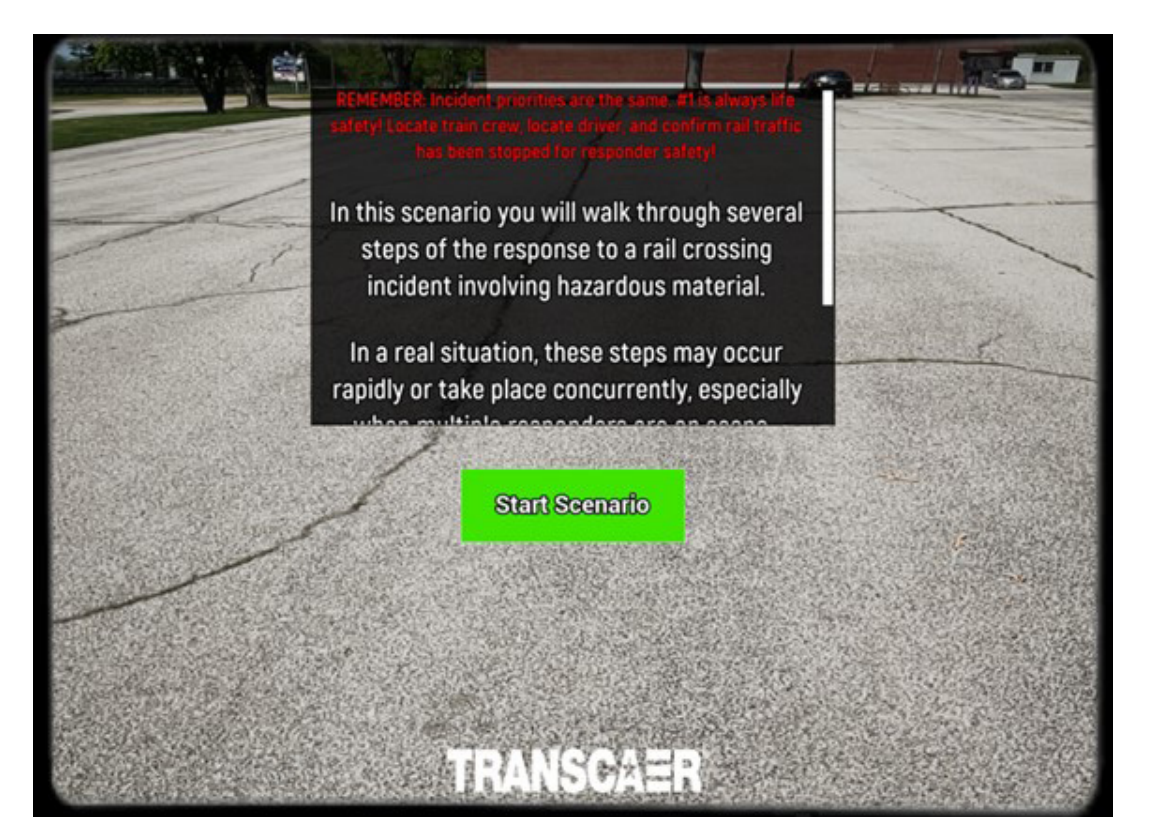

**Figure 26:** Introduction message that appears after selecting the Rail Crossing Incident scenario.

After selecting the Rail Crossing Incident scenario, the Scenarios menu will fade, and the application will change to the device's camera view. An introduction screen will appear and describe the purpose of the scenario (see Figure 26).

Tapping the Start Scenario button will cause the introduction message to fade and only the device's camera view will remain. The first step is to look around the immediate area with the device's camera. The application must detect surface planes where the AR model and all interactable components can be placed.

# Remember, there must be plenty of space to deploy the AR model. The Rail Crossing Incident scenario requires an area that is at least 30 ft x 30 ft free of obstruction to avoid clipping and occlusion problems that can occur from not having enough navigable room.

Once a plane has been registered by the application, a PLN number will appear to indicate that the plane has been recognized and registered by the application (see Figure 27). A color-tinted polygon may also appear once the plane is registered; there is no need to change the process whether the tinted polygon is present or not.

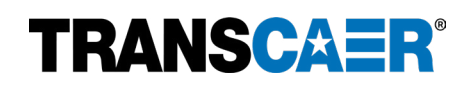

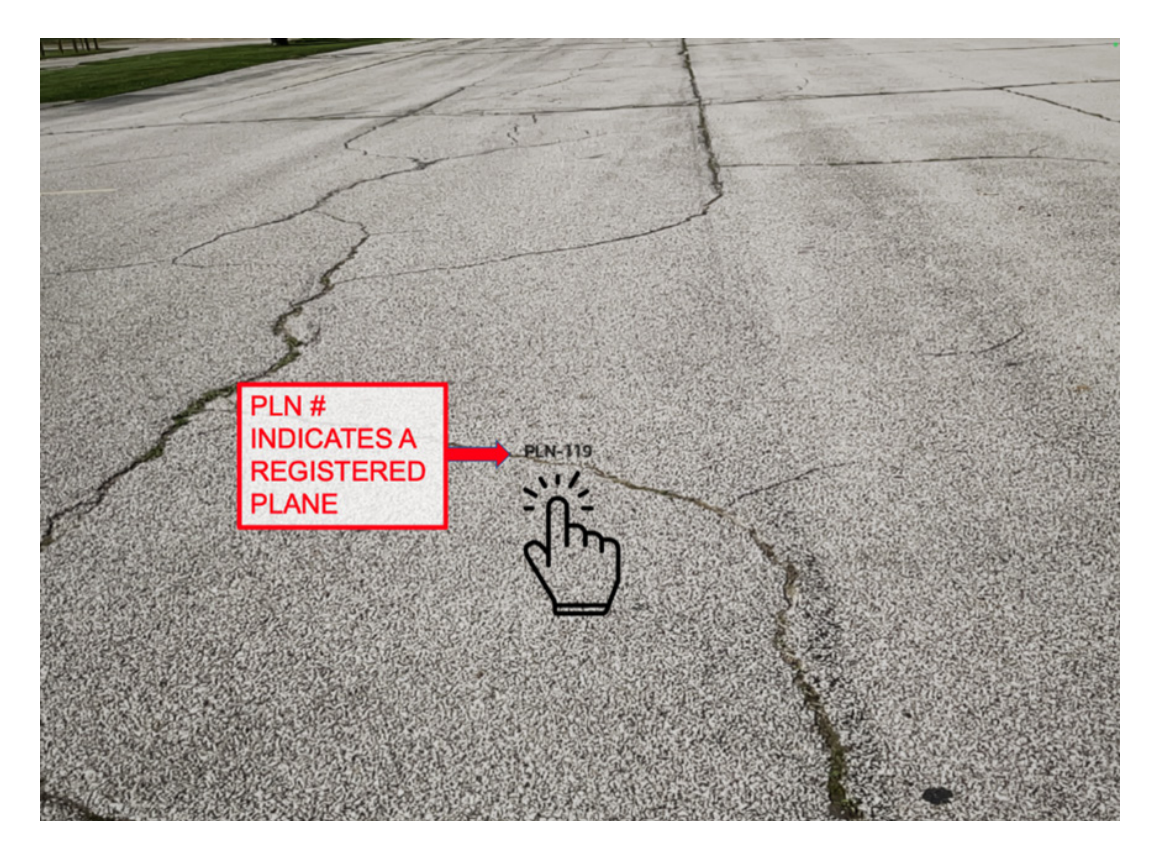

**Figure 27:** Camera view with PLN number to indicate that the application has recognized and registered the ground as a surface plane where the AR model can be placed.

Tapping on the plane will place the AR model and all interactable components onto the plane.

Once the railcar is placed, you should adjust the rotation of the railcar to best fit the space. Each tap of the rotate button (circle of arrows in Figure 28) will cause the railcar to rotate 15° clockwise. Tap the Set Rotation button to lock the railcar's position once the desired rotation is achieved.

\*\*Note that each scenario begins with the process of placing the AR model onto a surface plane and setting the rotation\*\*

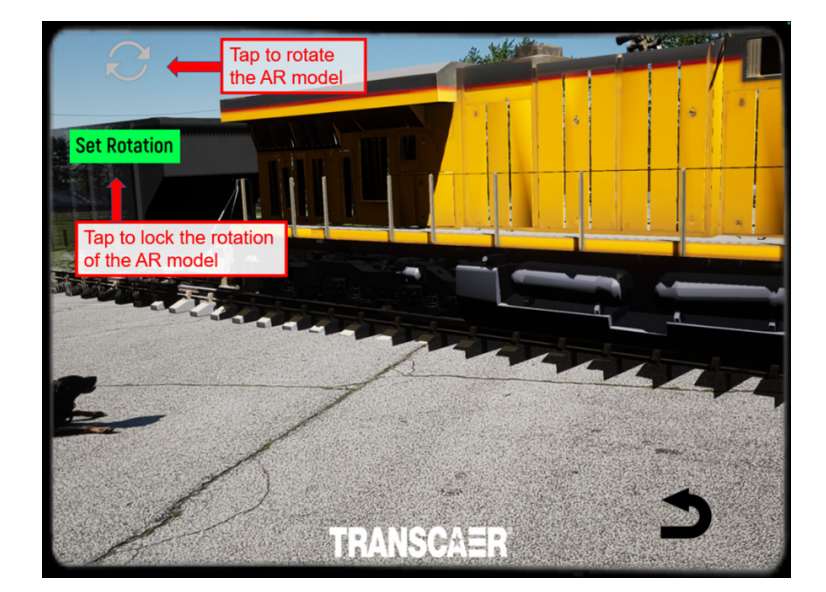

**Figure 28:** The AR model railcar after being placed on the plane. Now it is necessary to rotate the model to best fit the area and then Set Rotation to lock the orientation of the AR model.

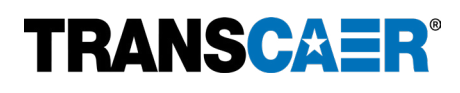

#### **OBJECTIVE/TASK SYSTEM**

Within the Rail Crossing Incident Scenario, the user will complete a sequence of Objectives, each of which has assigned Tasks. At the beginning of the scenario, the user will be guided through an Introduction via a Hint Panel in the upper left corner of the screen to understand the process of the Objective/Task System. Each Objective will have associated Tasks that must be completed to proceed until all Objectives are completed. The Objectives with their associated Tasks are:

- Establish Track Safety (1st Objective).
  - » Locate and interact with the blue ENS sign.
  - » Identify the Crossing Number and the Operating Railroad.
  - » Confirm with railroad that trains are stopped and confirm public safety is sending Hazmat resources.
- Conduct a Risk & Site Assessment (2nd Objective).
  - » Locate Table with PPE.
  - » Put on the Appropriate Level PPE.
- Establish Life Safety (3rd Objective).
  - » Locate the Driver of the Truck.
  - » Locate train crew and obtain the train consist.
- Identify Material Release (4th Objective).
  - » Locate DOT placard and reference the ERG.
  - » Establish Perimeter with Traffic Cones.
  - » Contact Shipper (XYZ).
  - » Locate source of leak.
- Contact & Mobilize Resources (5th Objective).
  - » Answer Appropriately.

\*\*Although Life Safety is the 3rd Objective completed, it is shown first because of importance. In real situations, many of these objectives/tasks can be accomplished simultaneously\*\*

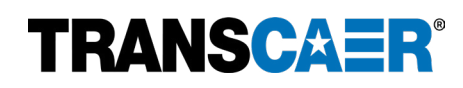

#### SCENARIO WALKTHROUGH

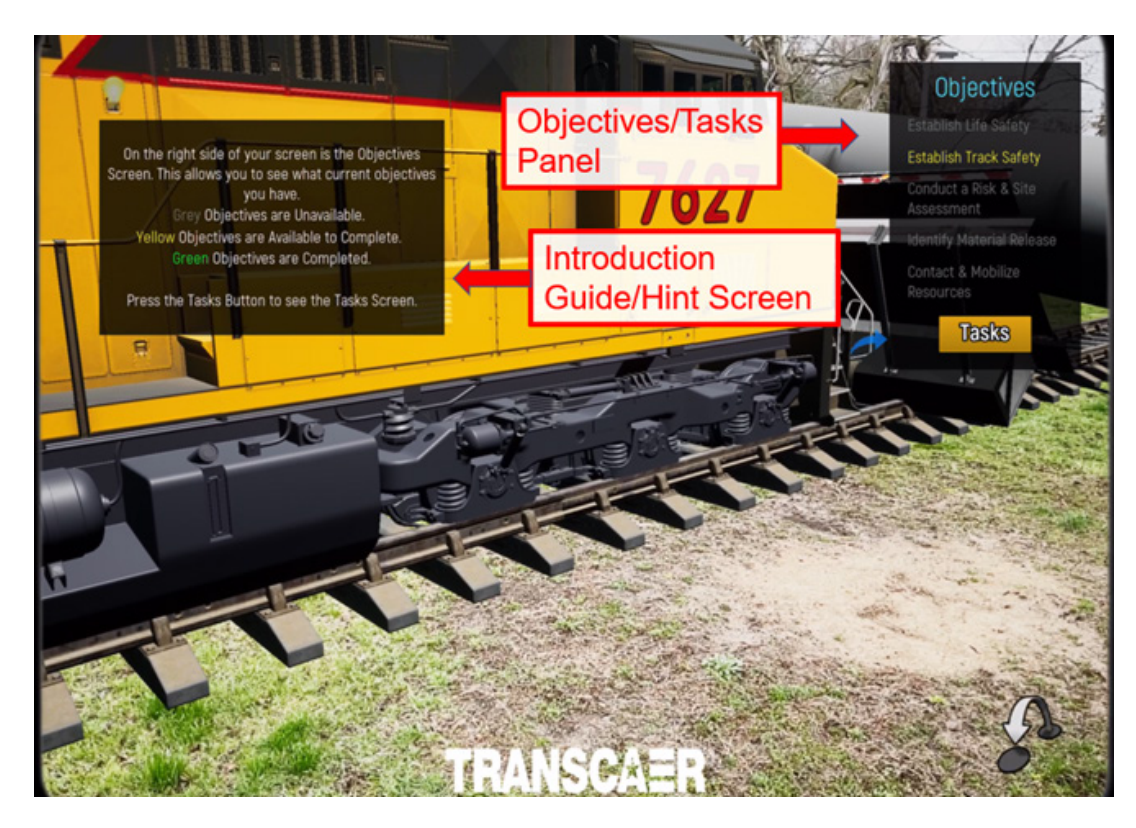

**Figure 29:** The Introductory Guide begins with an explanation/use of the Objectives/Tasks Panel.

After the Set Rotation button had been tapped, the scenario begins, and new user interface elements will appear on the screen (see Figures 29-32). The first action the user must take is to follow the Introductory Guide that walks through the basics of UI interaction to assist in completing the Scenario.

The Objectives/Task list and button is in the upper right corner of the screen (Figure 29). The Objectives/Task Panel:

- Provides a list of Interactive Goals that the user must complete.
- Shows the Unavailable Objectives in Grey.
- Shows the Current Objective to complete in Yellow.
- Shows the Completed Objectives in Green.
- Alternates between Tasks and Objectives by tapping the Objectives/Tasks button.

The Hint button is in the upper left corner of the screen (Figure 30). The Hint button:

- Provides a "Hint" associated with the current task to complete.
- Will flash when a new Hint is available.
- Displays/Hides the Hints by tapping the Hint (lightbulb) button.

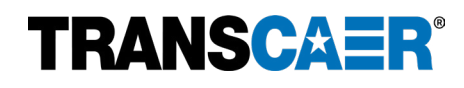

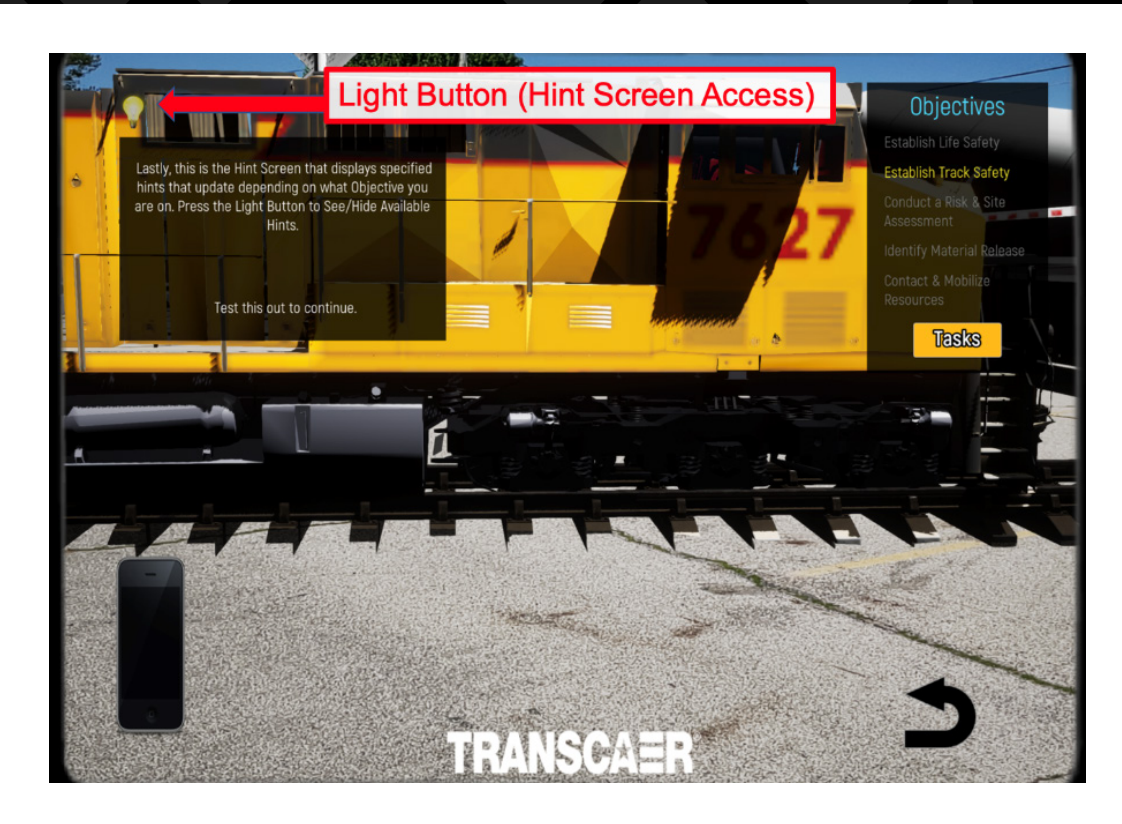

**Figure 30:** The Introductory Guide also serves as the Hint Screen, which can be accessed by tapping the Light Button.

The Cell Phone button is in the lower left corner of the screen (Figure 31). The Cell Phone button:

- Displays the conversations taking place for associated Tasks. If no call is taking place for the Task, a "no call available" text will appear.
- Displays/Hides the text field by tapping the Cell Phone button.

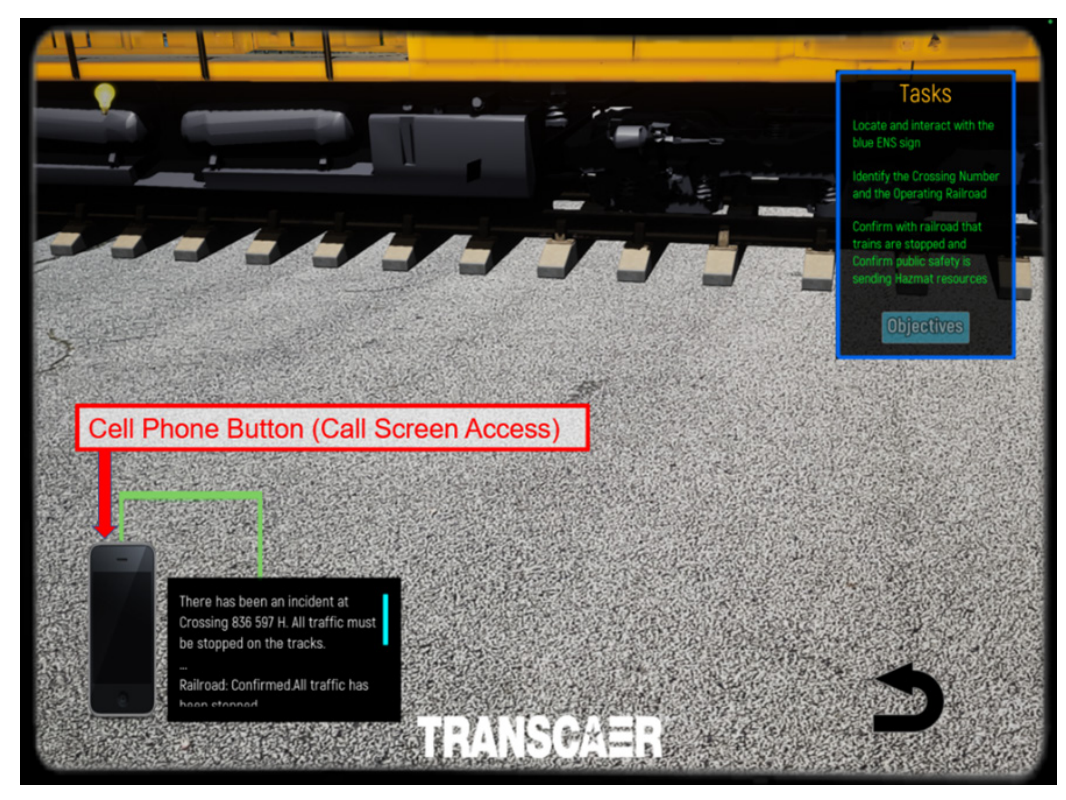

**Figure 31:** The Cell Phone is used to convey information to outside resources.

# **TRANSCAER**<sup>®</sup>

The ERG button appears midway through the Scenario to the right of the Hint button in the upper left corner of the screen (Figure 32). The ERG button:

- Displays the appropriate Guide from the US DOT Emergency Response Guidebook (ERG) that the user can scroll horizontally to view completely by tapping and dragging.
- Displays/Hides the ERG by pressing the ERG button.

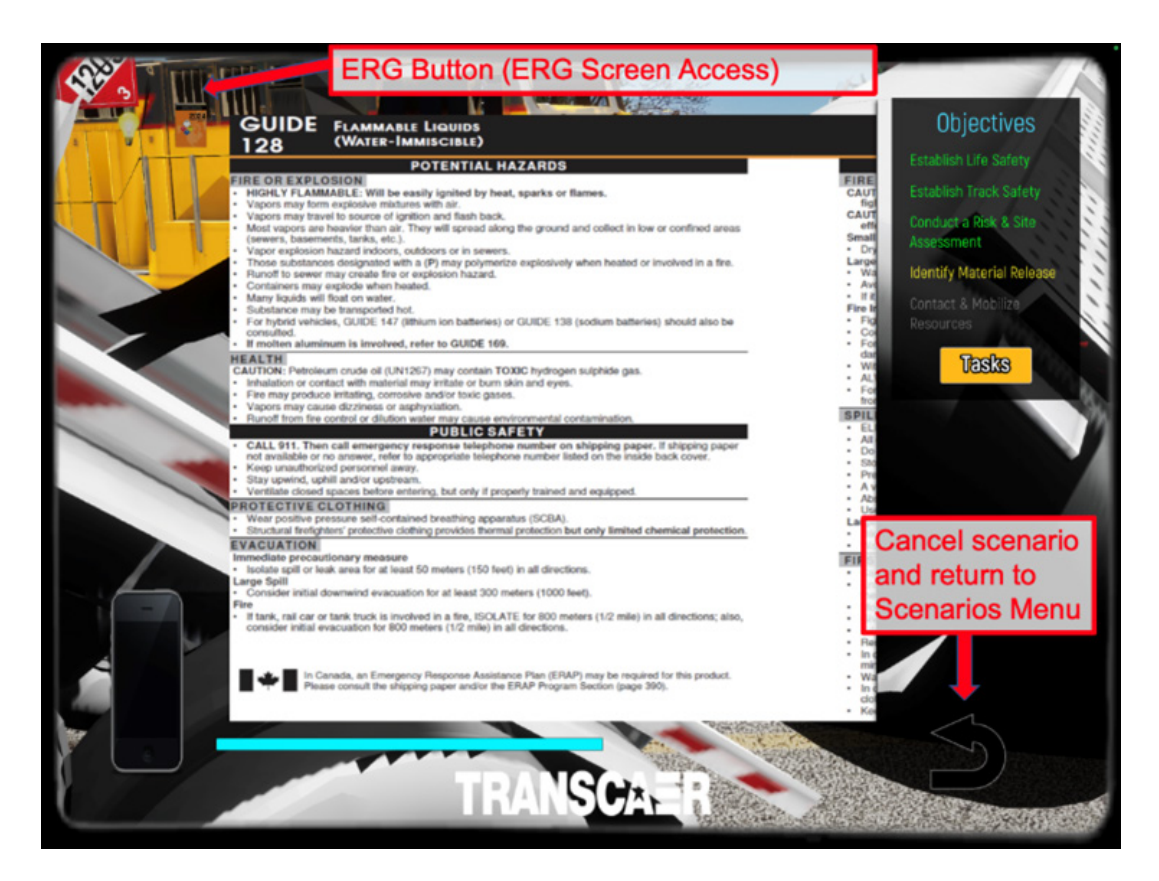

**Figure 32:** The ERG (Emergency Response Guidebook) is available to use halfway through the scenario and provides Guide 128, the appropriate guide for the scenario.

The Scenarios Menu button is in the lower right corner of the screen (Figure 32). The Scenarios Menu button will:

- End the current Scenario and return the application to the Scenarios Menu.
- Cancel any progress on the current scenario.

Remember to walk close enough to the AR model and the Interactable Components. The Interactable Components will be outlined in green (see Figure 33).

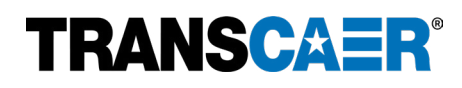

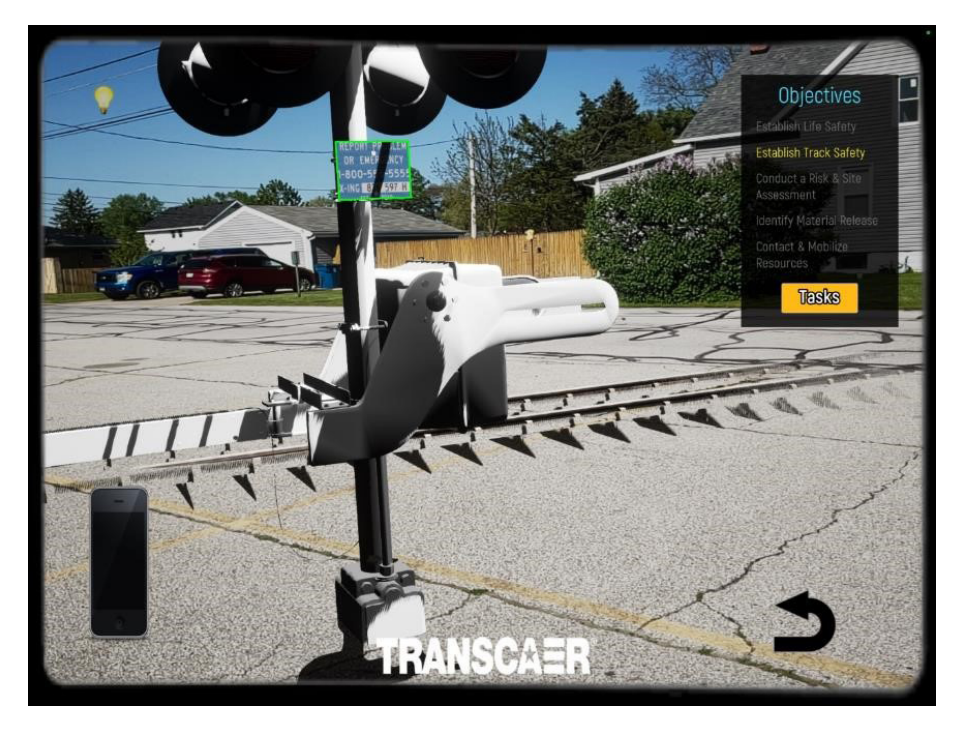

**Figure 33:** The Blue ENS Sign is an interactable, so it is highlighted in green.

After each task is completed, the scenario will proceed to the next. Once all the tasks for each objective have been completed, a congratulatory text will pop up to advise the user that they have completed the scenario, and the user will automatically be returned to the Scenarios Menu.

#### **USER INPUT & CHECKBOX INPUT**

Within the Scenario, certain Tasks will require the User to type in numbers/letters found in their environment to proceed further.

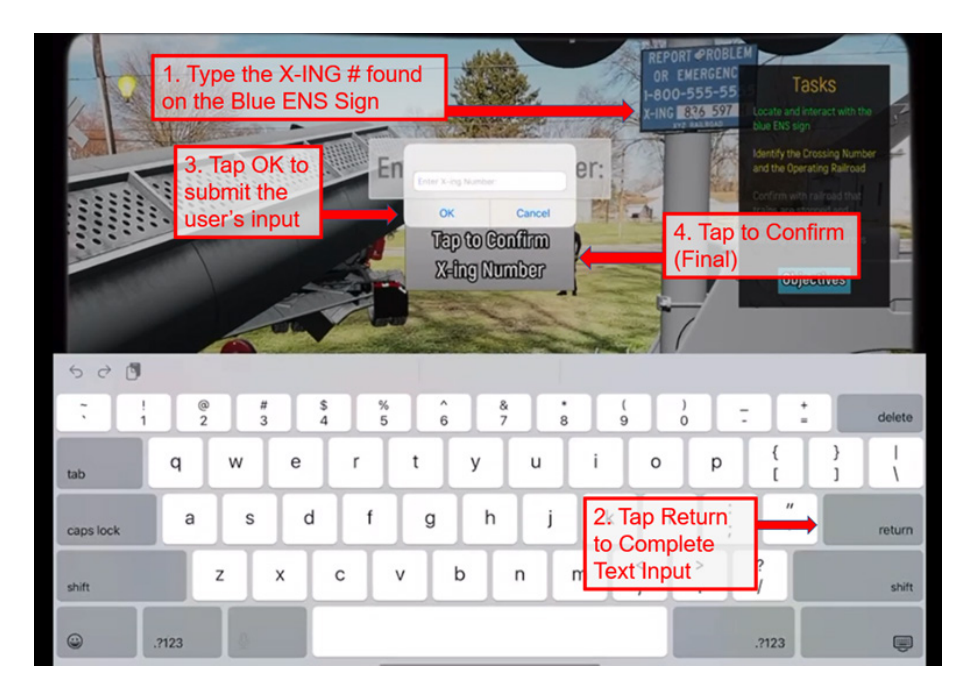

**Figure 34:** Overview of the Process to Correctly Input a valid Key Entry.

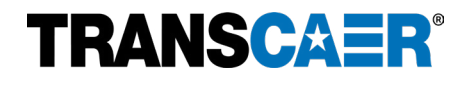

The first Task to require user input is associated with the Establish Track Safety Objective. Once the user locates and taps on the blue ENS sign, they will then need to identify and enter the X-ing number. Tap the X-ing number on the blue ENS sign and follow the instructions. It is important to complete the process in the correct order to be successful. Follow the sequence seen in numerical order shown in Figure 34.

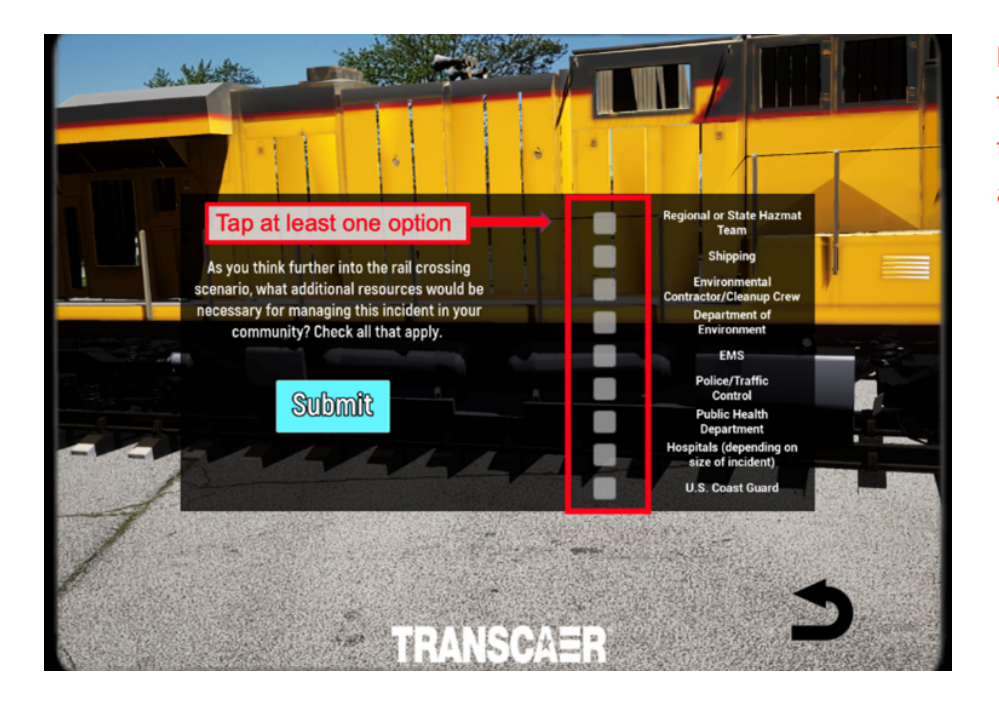

**Figure 35:** Checkboxes are some of the new interactive features added to the Scenarios. Be sure to choose at least one option.

For the final Objective, the user is required to select one or more of the available choices by tapping to check the associated box (see Figure 35). Once choices have been selected, tapping the "Submit" Button will register the choices selected. If no choices were selected, a yellow reminder text advises the user to choose from one of the checkboxes presented. After the user has registered their choice, the UI will fade away and the Railway Incident Scenario will be completed with congratulatory Text. After a brief pause the user will be redirected back to the Scenario Menu.

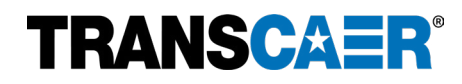

# Scenario 6: Using a Train List

## **SCENARIO SETUP**

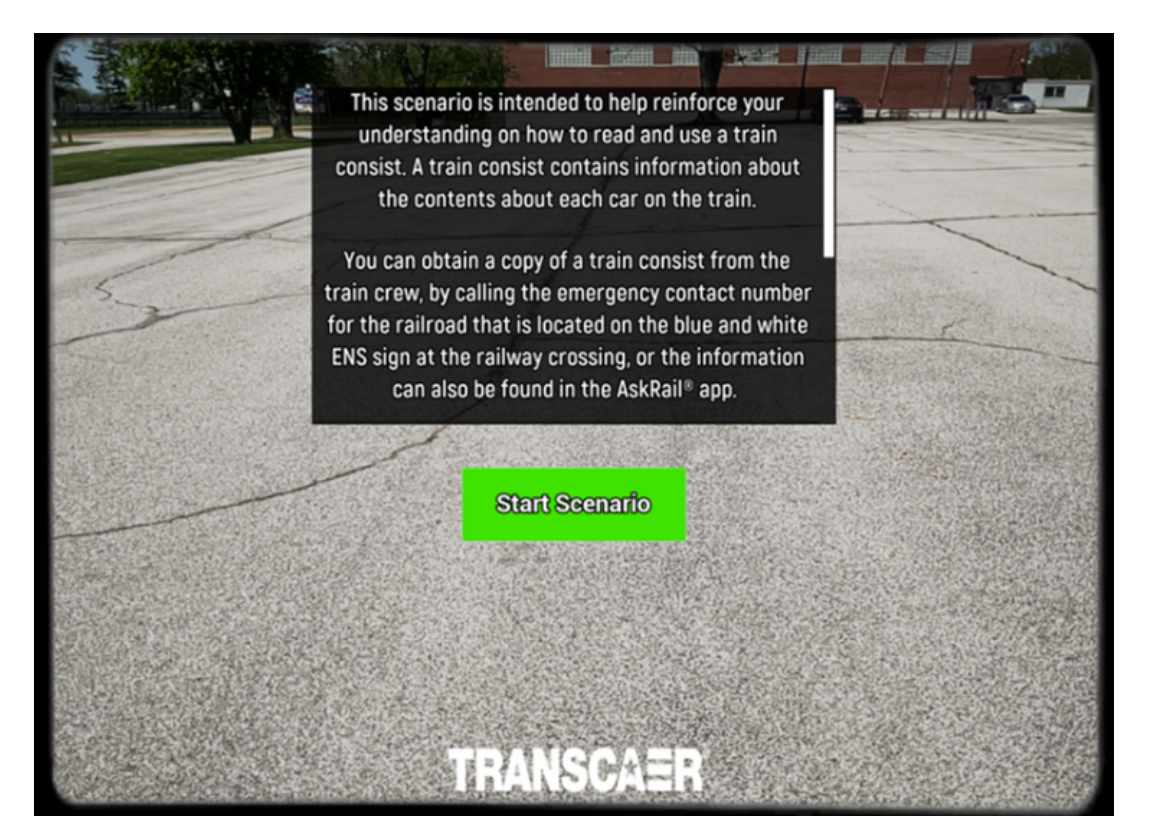

**Figure 36:** Introduction message that appears after selecting the Using a Train List scenario.

After selecting the Using a Train List scenario, the Scenarios menu will fade, and the application will change to the device's camera view. An introduction screen will appear and describe the purpose of the scenario (see Figure 36).

Tapping the Start Scenario button will cause the introduction message to fade and only the device's camera view will remain. The first step is to look around the immediate area with the device's camera. The application must detect surface planes where the AR model and all interactable components can be placed.

# Remember, there must be plenty of space to deploy the AR model. The Using a Train List scenario requires an area that is at least 20 ft x 20 ft free of obstruction to avoid clipping and occlusion problems that can occur from not having enough navigable room.

Once a plane has been registered by the application, a PLN number will appear to indicate that the plane has been recognized and registered by the application (see Figure 37). A color-tinted polygon may also appear once the plane is registered; there is no need to change the process whether the tinted polygon is present or not.

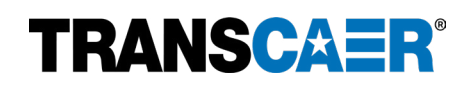

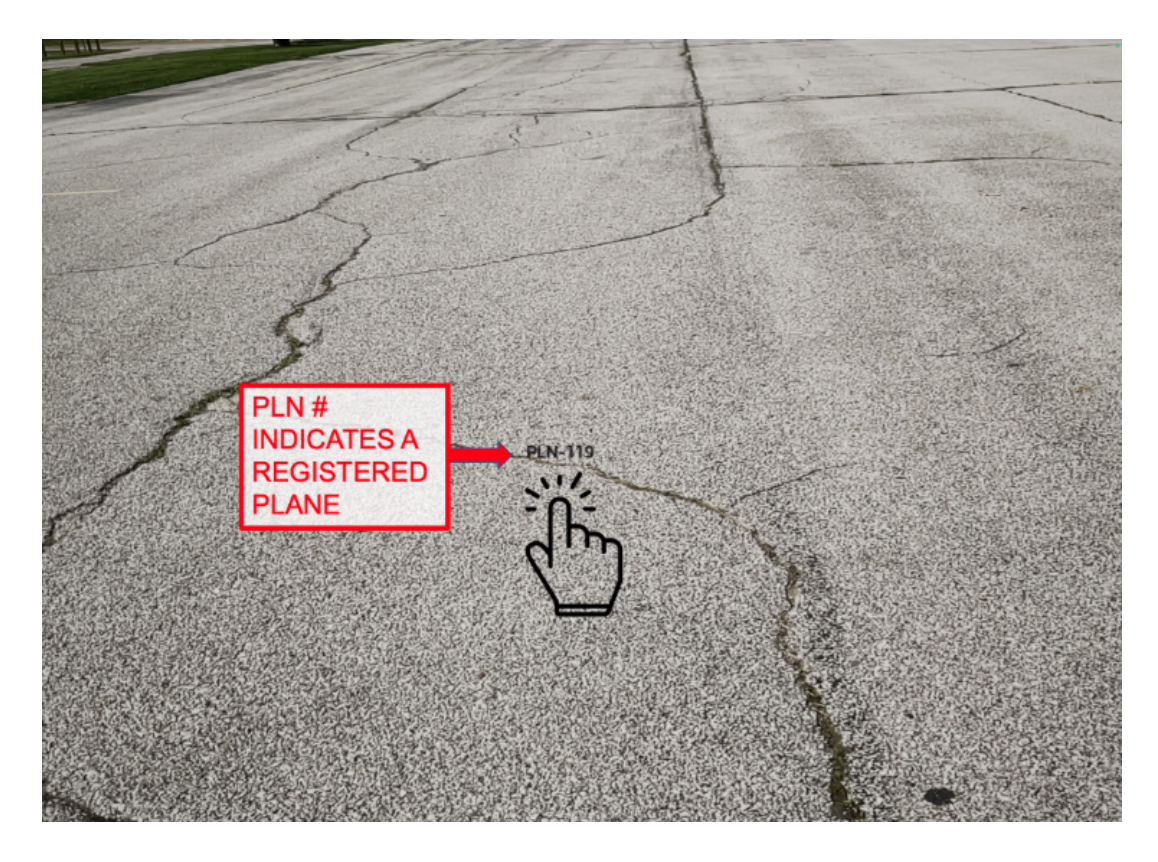

**Figure 37:** Camera view with PLN number to indicate that the application has recognized and registered the alley road as a surface plane where the AR model can be placed.

Tapping on the plane will place the AR model and all interactable components onto the plane. Once the railcar is placed, you should adjust the rotation to best fit the space. Each tap of the rotate button (circle of arrows in Figure 38) will cause the railcar to rotate 15° clockwise. Tap the Set Rotation button to lock the position of the railcar once the desired rotation has been achieved.

\*\*Note that each scenario begins with the process of placing the AR model onto a surface plane and setting the rotation\*\*

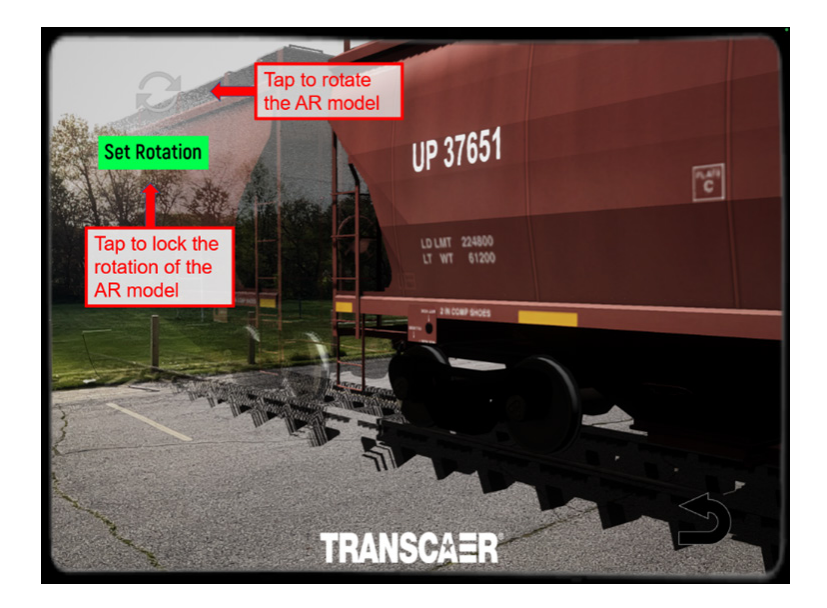

**Figure 38:** The AR model railcar after being placed on the plane. Now it is necessary to rotate the model to best fit the area and then Set Rotation to lock the orientation of the AR model.

# TRANSCAER®

#### SCENARIO WALKTHROUGH

After the Set Rotation button has been tapped, the scenario begins, and new user interface elements will appear on the screen (see Figure 39).

The Train buttons are in the lower center section of the screen (see Figure 39). The Train buttons:

- Highlight the current car in green.
- Allow tapping to change to another car. An animation will play of the railcars moving (3.5 seconds) and sets the current car and Consist descriptions to the one selected.
- Provides a Train buttons introductory panel that will disappear once one of the Train buttons has been tapped.

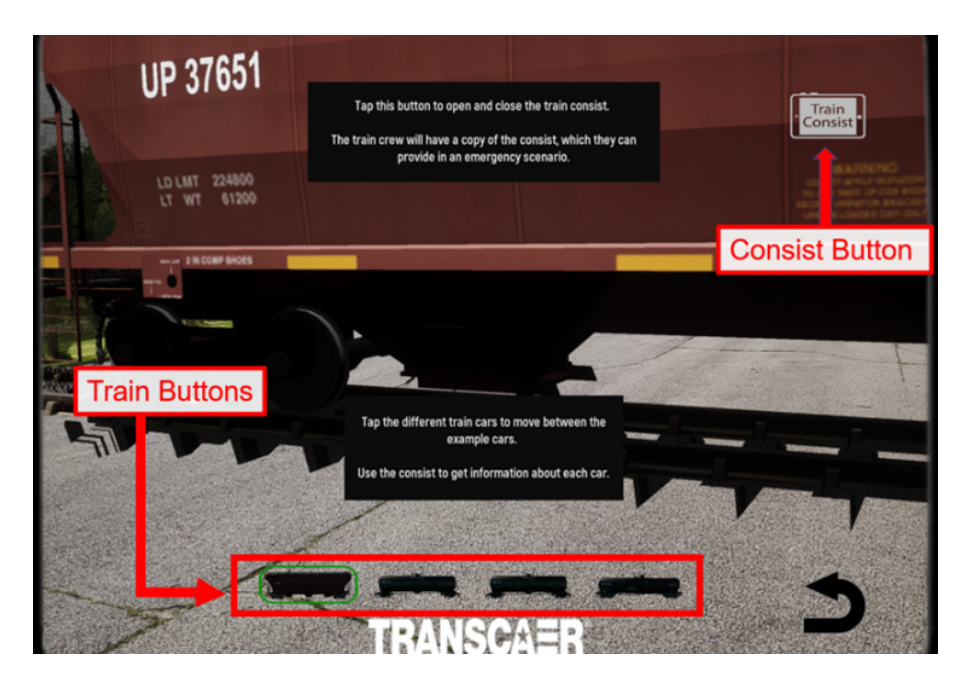

**Figure 39:** The user has access to 4 different railcars via the Train buttons. Once the player has chosen a railcar, the user can access the Consist through the Consist Button.

The Consist button is in the upper right corner of the screen (see Figure 39). The Consist button:

- Displays the Consist for the train. There are only 4 of the cars listed in the Consist for interaction; these are cars 5 8. The Equipment ID for the current car is shown at the top of the Consist and can also be found on the car itself.
- Provides a description of the information in each column of the Consist via a Description Panel (see Figure 40) that helps users understand the Consist information relevant to the currently selected railcar.

When a user first interacts with the Consist Button there will be green text to show the user where the Equipment ID is. The Description Panel will be set to a default text advising the user how to interact within the Consist to find more detailed information about the current railcar that they are viewing.

Tap on each column header button (Interactable Buttons in Figure 40) in the consist to update the description panel with information about that column.

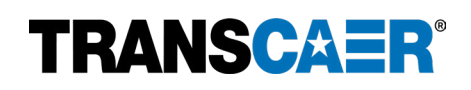

While the Consist is being viewed, the Train Buttons will be disabled from use. To switch train cars, be sure to close the consist.

| SEQ # | EQUIPMENT                 | CAR TYPE              | CONTAINER ID      | CONTAINER         | L/E                   | QUANTITY                     | UN/NA :                                 | CONTENTS SHIPPING  | HAZARI     | D PACKING    |                     |
|-------|---------------------------|-----------------------|-------------------|-------------------|-----------------------|------------------------------|-----------------------------------------|--------------------|------------|--------------|---------------------|
|       | ID                        |                       |                   | TYPE              | STATUS                |                              |                                         | NAME               | CLASS      | GROUP        | Train               |
| 0     | DOT 5                     | LOCOMOTIVE            |                   |                   | EMPTY                 |                              |                                         |                    |            |              | Consist             |
| 1     | NW 140089                 | HOPPER CAR            | T                 |                   | LOADED                | Net Weight: 201000           |                                         | SAND               |            |              |                     |
| 2     | UP 32805                  | Intor                 | actab             |                   | ittor                 | 20                           |                                         |                    |            |              |                     |
| 3     | UP 32054                  | inter                 | acia              | ie Du             | ILLOI                 | 15                           |                                         |                    |            |              |                     |
| 4     | UP 32073                  | GONDOLA               |                   |                   | EMPTY                 |                              |                                         |                    |            |              |                     |
| 5     | UP 37651                  | HOPPER CAR            |                   |                   | EMPTY                 |                              |                                         |                    |            |              |                     |
| 6     | SCMX 1042                 | TANK CAR              |                   |                   | RESIDUE               |                              | UN1267                                  | PETROLEUM CRUDE    | 3          |              |                     |
| 7     | SCMX 1106                 | TANK CAR              |                   |                   | LOADED                | 190381 Pound-1 Tar           | k UN1267                                | PETROLEUM CRUDE    | 3          |              |                     |
|       |                           |                       |                   |                   |                       |                              |                                         | OIL                |            | Cano         | el scen             |
| 8     | 105.0 43333               | TANK CAD              | _                 |                   | LOADED                | 205223 Pound-1 Tar           | k UN1017                                | CHLORINE           | 2.3        |              |                     |
| 9     | Desc                      | riptio                | n Pan             | el                | LOADED                | Net Weight: 199000<br>Pounds |                                         | SAND               |            | and r        | eturn to            |
| 10    | TTAX 972345               | INTERMODAL            | CCRU 2510         | FRT or TNK        | LOADED                | 3925 Pound-1 Tank            | UN2821                                  | PHENOL SOLUTIONS   | 6.1        | Scen         | arios N             |
|       |                           | FLAT CAR              |                   | CONTAINER         |                       |                              |                                         |                    | _          |              |                     |
| 22    | A CONTRACTOR OF THE OWNER | AND COMPLETE          | - and the second  | 201               | Carlos I              | DIM NELLECTER O              | (Black in                               | A LANDER           | -          | Allowing     |                     |
| _     |                           |                       |                   |                   |                       |                              |                                         |                    |            |              |                     |
| CON   | ITENTS SHIPPIN            | IG NAME provid        | ies the proper s  | hipping name      | of the ma             | aterial being shipped        | The CONTI                               | ENTS SHIPPING NAME | is the sta | ndardized na | me 👔 🎆              |
|       |                           | Tor the ma<br>This ra | ailcar last conta | ined PETROLE      | UM CRUDE              | E OIL and still contain      | erstand wri<br>ns residue o             | of the material.   |            |              |                     |
|       |                           |                       | And Transition    |                   |                       |                              |                                         |                    |            |              |                     |
|       | A-8030/03432              | 460.02468             |                   |                   |                       |                              | 5000 E.01126<br>5110 377/285            |                    | 201216     | CAN-JANGO    | Concert of the pair |
|       |                           |                       | Luma              |                   | and the second second | and shares                   | all all all all all all all all all all | Sectore and        |            | 14.2         | A PERMIT            |
|       | March Walt                | 5725012773            | 110 201 2030      | 1. 1. 1. 1. 1. 1. | Altrace using         | all a condition              | 2.012.2                                 | and a state of the | 120260     | State Report | 18213 1999 C        |

**Figure 40:** The Consist has 11 interactable buttons that update a Description Panel to help understand the information each column in a Consist provides.

The Scenarios Menu button is in the lower right corner of the screen. The Scenarios Menu button will:

- End the current Scenario and return the application to the Scenarios Menu.
- Cancel any progress on the current scenario.

**Remember that this scenario has no technical completion.** This scenario is intended to teach how to use and view a train consist. Start by tapping the Consist button and then tapping every button on the column header to learn more about the Consist and what information it provides for the train's cars and their contents. Once the user feels comfortable using the Consist of the first railcar, choose another, and view the Consist again to find out more information. Continue until all the railcars and their Consist information has been viewed or until the user feels comfortable understanding how to read a Consist. When the user is satisfied, they can exit by tapping the Scenario Menu Button at any time.

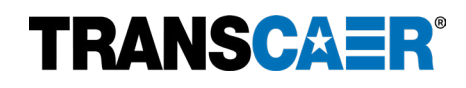

#### **Installation and General Operation**

- Issue: The application will not install or does not function properly on the Apple device.
   Solution: Ensure that the Apple device has the latest iOS installed. It is also recommended to use an Apple iPad rather than an iPhone. The application is best used on Apple iPads with iPadOS 12.0 or later. This application will also work on iPhones; however, the reduced screen size will add difficulty in the interaction with certain user interface (UI) features. For the best experience and results, the developers suggest only using it on iPad devices.
- 2. Issue: The application does not show the surrounding environment on the screen after starting a scenario. Solution: Ensure that the TRANSCAER AR application has access to the Apple device's camera. Access to the camera is an essential part of the Augmented Reality (AR) experience. From the devices home screen, tap Settings and then scroll down to find Privacy & Security (or just Privacy depending on the iOS). Tap Privacy & Security and then scroll down to find Camera and tap to see the list of applications that have access to the device's camera. Tap the toggle next to the TRANSCAER AR to make it green. The application now has access to the camera. Exit Settings and try the application again.

#### **Scenario Use**

**1. Issue:** The interactable component does nothing when tapping on it.

**Solution:** First, ensure that the interactable component is highlighted in green. Only items highlighted in green can be interacted with.

Second, try walking closer to the interactable component and tapping in slightly different locations on the component. Sometimes the user may be too far from the interactable component, or the application is not registering the taps are on the component.

Third, the interactable component may require the use of an inventory item to progress. If the instructions in the Directions Panel indicate the use of a tool in yellow text, tap the Inventory System toolbox in the upper left corner and then tap the appropriate tool to interact with the component highlighted in green.

Lastly, if all attempts fail, try canceling the scenario and returning to the Scenarios menu with the Scenarios Menu button in the lower right corner. Then attempt the scenario again.

2. Issue: The AR model railcar does not fully display after it is placed on the surface plane.

**Solution:** Ensure there is adequate space free of obstruction for the railcar to be placed. The minimum spatial requirements are indicated in bold for each scenario in the SCENARIO SETUP section of each scenario. Try returning to the Scenarios menu with the Scenarios Menu button in the lower right corner, then moving to a location with a larger empty space. Be sure to look around with the camera to let the application recognize and register the space and plane before tapping to place the AR model on the surface plane.

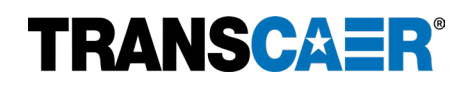

- **3. Issue:** The AR model railcar does not spawn correctly on the surface plane I touched.
- Solution 1: If the AR model railcar appears to be floating above the ground or isn't sitting properly on the plane you selected, the most common resolution is to simply return back to the main menu and restart the Scenario over again and attempt to Spawn the asset until it is to your satisfaction.
  Solution 2: Another possible fix is to place a book or piece of paper on the ground where you plan to spawn the asset. The camera is designed to look for different objects in its view and if there are not enough known objects to use as a reference point, then assets may spawn in a way unplanned. Square and rectangular shaped objects help to quickly calibrate the camera.
- 4. Issue: My battery is low and I'm seeing texturing, weird shadow effects, glitching, etc.
  Solution: When the iPhone or iPad battery is low, it will not have enough computing power for its internal processers to be able to keep up with some of the graphic demands from these Scenarios. The most common results are Texturing, 3D models flickering in and out, or the App crashing and having to restart. For this reason, we highly recommend not using this application unless it is plugged in or has a battery power of at least 20% sufficiency.

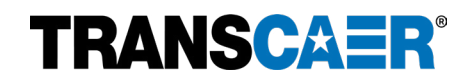